## Old Company Name in Catalogs and Other Documents

On April 1<sup>st</sup>, 2010, NEC Electronics Corporation merged with Renesas Technology Corporation, and Renesas Electronics Corporation took over all the business of both companies. Therefore, although the old company name remains in this document, it is a valid Renesas Electronics document. We appreciate your understanding.

Renesas Electronics website: http://www.renesas.com

April 1<sup>st</sup>, 2010 Renesas Electronics Corporation

Issued by: Renesas Electronics Corporation (http://www.renesas.com)

Send any inquiries to http://www.renesas.com/inquiry.

### Notice

- 1. All information included in this document is current as of the date this document is issued. Such information, however, is subject to change without any prior notice. Before purchasing or using any Renesas Electronics products listed herein, please confirm the latest product information with a Renesas Electronics sales office. Also, please pay regular and careful attention to additional and different information to be disclosed by Renesas Electronics such as that disclosed through our website.
- Renesas Electronics does not assume any liability for infringement of patents, copyrights, or other intellectual property rights of third parties by or arising from the use of Renesas Electronics products or technical information described in this document. No license, express, implied or otherwise, is granted hereby under any patents, copyrights or other intellectual property rights of Renesas Electronics or others.
- 3. You should not alter, modify, copy, or otherwise misappropriate any Renesas Electronics product, whether in whole or in part.
- 4. Descriptions of circuits, software and other related information in this document are provided only to illustrate the operation of semiconductor products and application examples. You are fully responsible for the incorporation of these circuits, software, and information in the design of your equipment. Renesas Electronics assumes no responsibility for any losses incurred by you or third parties arising from the use of these circuits, software, or information.
- 5. When exporting the products or technology described in this document, you should comply with the applicable export control laws and regulations and follow the procedures required by such laws and regulations. You should not use Renesas Electronics products or the technology described in this document for any purpose relating to military applications or use by the military, including but not limited to the development of weapons of mass destruction. Renesas Electronics products and technology may not be used for or incorporated into any products or systems whose manufacture, use, or sale is prohibited under any applicable domestic or foreign laws or regulations.
- 6. Renesas Electronics has used reasonable care in preparing the information included in this document, but Renesas Electronics does not warrant that such information is error free. Renesas Electronics assumes no liability whatsoever for any damages incurred by you resulting from errors in or omissions from the information included herein.
- 7. Renesas Electronics products are classified according to the following three quality grades: "Standard", "High Quality", and "Specific". The recommended applications for each Renesas Electronics product depends on the product's quality grade, as indicated below. You must check the quality grade of each Renesas Electronics product before using it in a particular application. You may not use any Renesas Electronics product for any application categorized as "Specific" without the prior written consent of Renesas Electronics. Further, you may not use any Renesas Electronics. Renesas Electronics shall not be in any way liable for any damages or losses incurred by you or third parties arising from the use of any Renesas Electronics product for an application categorized as "Specific" or for which the product is not intended where you have failed to obtain the prior written consent of Renesas Electronics. The quality grade of each Renesas Electronics product is "Standard" unless otherwise expressly specified in a Renesas Electronics data sheets or data books, etc.
  - "Standard": Computers; office equipment; communications equipment; test and measurement equipment; audio and visual equipment; home electronic appliances; machine tools; personal electronic equipment; and industrial robots.
  - "High Quality": Transportation equipment (automobiles, trains, ships, etc.); traffic control systems; anti-disaster systems; anticrime systems; safety equipment; and medical equipment not specifically designed for life support.
  - "Specific": Aircraft; aerospace equipment; submersible repeaters; nuclear reactor control systems; medical equipment or systems for life support (e.g. artificial life support devices or systems), surgical implantations, or healthcare intervention (e.g. excision, etc.), and any other applications or purposes that pose a direct threat to human life.
- 8. You should use the Renesas Electronics products described in this document within the range specified by Renesas Electronics, especially with respect to the maximum rating, operating supply voltage range, movement power voltage range, heat radiation characteristics, installation and other product characteristics. Renesas Electronics shall have no liability for malfunctions or damages arising out of the use of Renesas Electronics products beyond such specified ranges.
- 9. Although Renesas Electronics endeavors to improve the quality and reliability of its products, semiconductor products have specific characteristics such as the occurrence of failure at a certain rate and malfunctions under certain use conditions. Further, Renesas Electronics products are not subject to radiation resistance design. Please be sure to implement safety measures to guard them against the possibility of physical injury, and injury or damage caused by fire in the event of the failure of a Renesas Electronics product, such as safety design for hardware and software including but not limited to redundancy, fire control and malfunction prevention, appropriate treatment for aging degradation or any other appropriate measures. Because the evaluation of microcomputer software alone is very difficult, please evaluate the safety of the final products or system manufactured by you.
- 10. Please contact a Renesas Electronics sales office for details as to environmental matters such as the environmental compatibility of each Renesas Electronics product. Please use Renesas Electronics products in compliance with all applicable laws and regulations that regulate the inclusion or use of controlled substances, including without limitation, the EU RoHS Directive. Renesas Electronics assumes no liability for damages or losses occurring as a result of your noncompliance with applicable laws and regulations.
- 11. This document may not be reproduced or duplicated, in any form, in whole or in part, without prior written consent of Renesas Electronics.
- 12. Please contact a Renesas Electronics sales office if you have any questions regarding the information contained in this document or Renesas Electronics products, or if you have any other inquiries.
- (Note 1) "Renesas Electronics" as used in this document means Renesas Electronics Corporation and also includes its majorityowned subsidiaries.
- (Note 2) "Renesas Electronics product(s)" means any product developed or manufactured by or for Renesas Electronics.

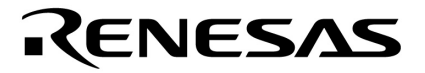

------

## **Application Note**

## **Multimedia Processor for Mobile Applications**

# Image Processor Unit (IPU)

EMMA Mobile 1

Document No.S19898EJ1V0AN00Date PublishedAug, 2009

© NEC Electronics Corporation 2009 Printed in Japan

## PREFACE

| Purpose      | The purpose of this document is to introduce the usage of EMMA Mobile |                                                           |
|--------------|-----------------------------------------------------------------------|-----------------------------------------------------------|
|              | 1 Image Proc                                                          | essor Unit.                                               |
|              |                                                                       |                                                           |
| Organization | This documer                                                          | t includes the following:                                 |
|              | Chapter 1                                                             | . Overview                                                |
|              | Chapter 2                                                             | . Usage of Image Processor Unit                           |
|              | Chapter 3                                                             | 8. Example of Image Processor Unit Operation              |
|              | Appendix                                                              | . Image Processor Unit Driver Function                    |
| Notation     | Here explains                                                         | the meaning of following words in text:                   |
|              | Note                                                                  | Explanation of item indicated in the text                 |
|              | Caution                                                               | Information to which user should afford special attention |
|              | Remark                                                                | Supplementary information                                 |
|              |                                                                       |                                                           |

### **Related document** The following tables list related documents.

#### **Reference Document**

| Document Name               | Version/date            | Author | Description      |
|-----------------------------|-------------------------|--------|------------------|
| S19268EJ1V0UM00_1chip.pdf   | 1 <sup>st</sup> edition | NECEL  | User's Manual    |
| S19265EJ1V0UM00_ASMUGIO.pdf | 1 <sup>st</sup> edition | NECEL  | User's Manual    |
| S19264EJ1V0UM00_IPU.pdf     | 1 <sup>st</sup> edition | NECEL  | User's Manual    |
| S19907EJ1V0AN00_GD.pdf f    | 1 <sup>st</sup> edition | NECEL  | GD Spec          |
| S19899EJ1V0AN00_LCD.pdf     | 1 <sup>st</sup> edition | NECEL  | Application Note |
| S19906EJ1V0AN00_IMC.pdf     | 1 <sup>st</sup> edition | NECEL  | Application Note |

### Disclaimers

- The information contained in this document is subject to change without prior notice in the future. Refer to the latest applicable data sheet(s) and User's Manual when designing a product for mass production.
- No part of this document may be copied or reproduced in any form or by any means without the prior written consent of NEC Electronics. NEC Electronics assumes no responsibility for any errors that may appear in this document.
- NEC Electronics does not assume any liability for infringement of patents, copyrights or other intellectual property rights of third parties by or arising from the use of NEC Electronics products listed in this documents or any other liability arising from the use of such products. No license, express, implied or otherwise, is granted under any patents, copyrights or other intellectual property rights of NEC Electronics or others.
- Descriptions of circuits, software and other related information in this document are provided for illustrative purposes in semiconductor product operation and application examples. The incorporation of these circuits, software and information in the design of a customers' equipment shall be done under the full responsibility of the customer. NEC Electronics assume no responsibility for any losses incurred by customers or third parties arising from the use of these circuits, software and information.
- While NEC Electronics endeavors to enhance the quality, reliability and safety of NEC Electronics products, customers agree and acknowledge that possibility of defects thereof cannot be eliminated entirely. To minimize risks of damage to property or injury (including death) to persons arising from defects in NEC Electronics products, customers must incorporate sufficient safety measures in their design, such as redundancy, fire-containment and anti-failure features.

Note)

- 1. "NEC Electronics" as used in this document means NEC Electronics Corporation and also includes its majority-owned subsidiaries.
- 2. "NEC Electronics products" means any product developed or manufactured by or for NEC Electronics (as defined above)

## CONTENTS

| Chapter 1 O  | Overview                           | . 9 |
|--------------|------------------------------------|-----|
| 1.1 Introdu  | ction                              | . 9 |
| 1.2 Develo   | pment Environment                  | . 9 |
| Chapter 2 U  | sage of Image Processor Unit       | 10  |
| 2.1 Image    | Processor Unit Function            | 10  |
| 2.2 Normal   | Procedure of IPU - Rotator         | 14  |
| 2.3 Detail o | of IPU-ROT Normal Procedure        | 15  |
| 2.3.1 IPU    | J (Rotator) Initialization         | 15  |
| 2.3.2 Ge     | t Source Image Data                | 15  |
| 2.3.3 Co     | nfigure Rotator Registers          | 15  |
| 2.3.4 Sta    | art Rotation                       | 16  |
| 2.3.5 Ro     | tation Processing                  | 16  |
| 2.3.6 Dis    | play the Rotated Image             | 16  |
| 2.3.7 Re     | set IPU (Rotator)                  | 16  |
| 2.4 Normal   | Procedure of IPU - Image Processor | 17  |
| 2.5 Detail c | of IPU-IMG Normal Procedure        | 18  |
| 2.5.1 IPL    | J (IMG) Initialization             | 18  |
| 2.5.2 Ge     | t Source Image Data                | 18  |
| 2.5.3 Co     | nfigure Image Processor Registers  | 18  |
| 2.5.4 Sta    | art IMG Processing                 | 20  |
| 2.5.5 lma    | age Processing                     | 20  |
| 2.5.6 Dis    | splay the Destination Image        | 20  |
| 2.5.7 Re     | set IPU (Image Processor)          | 20  |
| 2.6 Normal   | Procedure of IPU – Graphics DMA    | 21  |
| 2.7 Detail c | of IPU-GDMA Normal Procedure       | 22  |
| 2.7.1 IPL    | J (GDMA) Initialization            | 22  |
| 2.7.2 Ge     | t Source Image Data                | 22  |
| 2.7.3 Co     | nfigure GDMA Registers             | 22  |
| 2.7.4 Sta    | art GDMA Processing                | 23  |
| 2.7.5 GD     | MA Processing                      | 23  |
| 2.7.6 Dis    | play the Destination Image         | 23  |
| 2.7.7 Re     | set IPU (GDMA)                     | 24  |
| Chapter 3 Ex | cample of IPU Operation            | 25  |
| 3.1 Outline  | of IPU Operation Example           | 25  |
| 3.1.1 Da     | ta Flow Chart of IPU Examples      | 26  |
| 3.1.2 IPL    | J Initialization and Reset         | 27  |
| 3.2 IPU Sa   | mple – Rotator                     | 28  |

| 3.2.1 Operation Flow                             |    |
|--------------------------------------------------|----|
| 3.2.2 Operation Detail                           |    |
| 3.2.2.1 IPU Initialization                       |    |
| 3.2.2.2 Initialize LCD and IMC                   |    |
| 3.2.2.3 Read Source Data                         |    |
| 3.2.2.4 Display the Source Image                 |    |
| 3.2.2.5 Configure ROT Registers for Rotation     |    |
| 3.2.2.6 Start Rotator Processing                 |    |
| 3.2.2.7 Rotator Processing                       |    |
| 3.2.2.8 Display the rotated image in LCD panel   |    |
| 3.2.2.9 Reset IPU                                |    |
| 3.2.2.10 Release LCD and IMC                     |    |
| 3.3 IPU Sample – Image Processor Function        |    |
| 3.3.1 Operation Flow                             |    |
| 3.3.2 Operation Detail                           |    |
| 3.3.2.1 IPU Initialization                       |    |
| 3.3.2.2 Initialize LCD and IMC                   |    |
| 3.3.2.3 Read Source Data                         |    |
| 3.3.2.4 Configure IMG                            | 41 |
| 3.3.2.5 Start Image Processing                   |    |
| 3.3.2.6 IMG Processing                           |    |
| 3.3.2.7 Display the processed image in LCD panel |    |
| 3.3.2.8 Reset IPU                                |    |
| 3.3.2.9 Release LCD and IMC                      |    |
| 3.4 IPU Sample – GDMA ROP Function               |    |
| 3.4.1 Operation Flow                             |    |
| 3.4.2 Operation Detail                           |    |
| 3.4.2.1 IPU Initialization                       |    |
| 3.4.2.2 Initialize LCD and IMC                   |    |
| 3.4.2.3 Read Source Data                         |    |
| 3.4.2.4 Configure GDMA                           |    |
| 3.4.2.5 Start GDMA Processing                    |    |
| 3.4.2.6 GDMA Processing                          |    |
| 3.4.2.7 Display the processed image in LCD panel |    |
| 3.4.2.8 Reset IPU                                |    |
| 3.4.2.9 Release LCD and IMC                      |    |
| Appendix A Image Processor Unit Driver Function  |    |
| A.1 IPU API function list                        | 51 |
| A.2 Type Define                                  | 51 |
| A.2.1 Naming rule and coding rule                | 51 |
| A.2.2 Structure                                  |    |
| A.3 Function Detail                              |    |

|     | A.3.1 Initialization Function                       | 52 |
|-----|-----------------------------------------------------|----|
|     | A.3.2 Reset IPU Function                            | 54 |
|     | A.3.3 Enable/Disable ROT Register Update Function   | 55 |
|     | A.3.4 Configure ROT Registers                       | 56 |
|     | A.3.5 Start ROT Processing                          | 57 |
|     | A.3.6 Get ROT Status                                | 58 |
|     | A.3.7 Enable/Disable IMG Register Update Function   | 59 |
|     | A.3.8 Configure IMG Registers                       | 60 |
|     | A.3.9 Start IMG Processing                          | 61 |
|     | A.3.10 Get IMG Status                               | 62 |
|     | A.3.11 Enable/Disable GDMA Register Update Function | 63 |
|     | A.3.12 Configure ROT Registers                      | 64 |
|     | A.3.13 Start GDMA Processing                        | 65 |
|     | A.3.14 Get GDMA Status                              | 66 |
| ANI | NEX Modification History                            | 67 |

## LIST OF TABLES

| Table 1-1 Hardware Environment                               | 9  |
|--------------------------------------------------------------|----|
| Table 1-2 Software Environment                               | 9  |
| Table 2-1 IPU-ROT Function                                   | 10 |
| Table 2-2 IPU-IMG Resizer Function                           | 11 |
| Table 2-3 IPU-IMG Converter Function                         | 11 |
| Table 2-4 IPU-IMG Color Dithering Function                   | 12 |
| Table 2-5 IPU-IMG Pixel Packing Function                     | 12 |
| Table 2-6 IPU-GDMA Function                                  | 13 |
| Table 3-1 List of IPU Examples                               | 25 |
| Table 3-2 IPU-ROT Register Setting for YUV422 90° Rotation   | 31 |
| Table 3-3 IPU-ROT Register Setting for YUV422 180° Rotation  | 32 |
| Table 3-4 IPU-ROT Register Setting for YUV422 270° Rotation  | 32 |
| Table 3-5 IPU-ROT Register Setting for YUV420 90° Rotation   | 33 |
| Table 3-6 IPU-ROT Register Setting for YUV420 180° Rotation  | 34 |
| Table 3-7 IPU-ROT Register Setting for YUV420 270° Rotation  | 34 |
| Table 3-8 IPU-ROT Register Setting for RGB565 90° Rotation   | 35 |
| Table 3-9 IPU-ROT Register Setting for RGB565 180° Rotation  | 36 |
| Table 3-10 IPU-ROT Register Setting for RGB565 270° Rotation | 36 |
| Table 3-11 Setting IPU-IMG Registers for IPU-IMG Sample 1    | 41 |
| Table 3-12 Setting IPU-IMG Registers for IPU-IMG Sample 2    | 43 |
| Table 3-13 Setting IPU-GDMA Registers for IPU-GDMA Sample    | 49 |
| Table A-1 IPU Driver Function List                           | 51 |
| Table A-2 Structure List                                     | 51 |

## LIST OF FIGURES

| Figure 2-1 Normal Procedure of IPU-ROT14                   | 1 |
|------------------------------------------------------------|---|
| Figure 2-2 Normal Procedure of IPU-IMG17                   | 7 |
| Figure 2-3 Normal Procedure of IPU-GDMA2                   | 1 |
| Figure 3-1 Data Flow Chart of IPU Examples26               | 3 |
| Figure 3-2 Operation Flow of IPU Initialization and Reset  | 7 |
| Figure 3-3 Operation Flow of IPU Rotator Sample            | 9 |
| Figure 3-4 Operation Flow of IPU Image Processor Sample    | 9 |
| Figure 3-5 Operation Flow of IPU Graphics DMA Sample47     | 7 |
| Figure A-1 IPU Initialization                              | 3 |
| Figure A-2 IPU Reset                                       | 1 |
| Figure A-3 Enable/Disable ROT Register Update Function55   | 5 |
| Figure A-4 ROT Configure Function                          | 3 |
| Figure A-5 Start ROT Processing                            | 7 |
| Figure A-6 Get ROT Status                                  | 3 |
| Figure A-7 Enable/Disable IMG Register Update Function     | 9 |
| Figure A-8 IMG Configure Function 60                       | ) |
| Figure A-9 Start IMG Processing67                          | 1 |
| Figure A-10 Get IMG Status62                               | 2 |
| Figure A-11 Enable/Disable GDMA Register Update Function63 | 3 |
| Figure A-12 GDMA Configure Function64                      | 1 |
| Figure A-13 Start GDMA Processing65                        | 5 |
| Figure A-14 Get GDMA Status                                | 3 |

## **Chapter 1 Overview**

### **1.1 Introduction**

In this document, the below contents of EMMA Mobile 1 Image Processor Unit (IPU) will be described.

- 1) the normal process procedure of Image Processor Unit
- 2) usage sample of Image Processor Unit

As additional, the EMMA Mobile 1 Image Processor Unit driver interface of EMMA Mobile 1 evaluation program will be explained in Appendix.

About detail of Image Processor Unit, please refer to "EMMA Mobile 1 IPU User's Manual".

### **1.2 Development Environment**

• Hardware environment of this project is listed as below.

### Table 1-1 Hardware Environment

| Name                           | Version | Maker                       |
|--------------------------------|---------|-----------------------------|
| EMMA Mobile 1 evaluation board | -       | NEC Electronics             |
| (PSKCH2Y-S-0016-01)            |         |                             |
| PARTNER-Jet ICE ARM            | M20     | Kyoto Microcomputer Co. Ltd |

• Software used in this project is listed as below.

### Table 1-2 Software Environment

| Name             | Version | Maker                       |
|------------------|---------|-----------------------------|
| GNUARM Toolchain | V4.3.2  | GNU                         |
| WJETSET-ARM      | V5.10a  | Kyoto Microcomputer Co. Ltd |

## Chapter 2 Usage of Image Processor Unit

## 2.1 Image Processor Unit Function

EMMA Mobile 1 Image Processor Unit (IPU) supports the below functions:

1) image rotation;

| Item                     | Valuable Setting                 |
|--------------------------|----------------------------------|
| Rotate angle             | 0°, 90°, 180°, or 270°           |
| Image size               | Max: 4092 pixels x 4092 pixels   |
| Input data format        | YUV422 (Semi-Planar/Interleave)  |
|                          | YUV420 (Semi-Planar/Planar)      |
|                          | RGB565                           |
|                          | RGB888                           |
| Output data format       | YUV422 (Semi-Planar/Interleave)  |
|                          | YUV420 (Semi-Planar/Planar)      |
|                          | RGB565                           |
|                          | RGB888                           |
| 32bit data endian switch | Little Endian and Big Endian     |
| Byte lane switch         | 32-bit units; U,V or Y, UV order |

### Table 2-1 IPU-ROT Function

### Note:

About input data format and output data format relation and limitation, please refer **"EMMA Mobile 1 IPU User's Manual**".

2) image resize (enlarge or reduce)

Table 2-2 IPU-IMG Resizer Function

| ltem               | Valuable Setting                       |  |
|--------------------|----------------------------------------|--|
| Image size NOTE    | Max: 8188 pixels x 8188 pixels         |  |
| Input data format  | YUV422 (Semi-Planar/Planar/Interleave) |  |
|                    | YUV420 (Semi-Planar/Planar)            |  |
|                    | RGB565                                 |  |
|                    | RGB888                                 |  |
| Output data format | YUV422 (Semi-Planar/Planar/Interleave) |  |
|                    | YUV420 (Semi-Planar/Planar)            |  |
|                    | RGB565                                 |  |
|                    | RGB666                                 |  |
|                    | RGB888                                 |  |
| Resize range       | Horizontal: 1/40 ~ x4                  |  |
|                    | Vertical: 1/40 ~ x4                    |  |

### Note:

For each data format (such as YUV420/YUV422/RGB565/RGB888 etc), the size limitation is different. More detail, please refer "EMMA Mobile 1 IPU User's Manual".

3) image color space converter (YUV  $\leftarrow \rightarrow$  RGB)

| Table 2-3 IPU-IMG | <b>Converter</b> | Function |
|-------------------|------------------|----------|
|-------------------|------------------|----------|

| Item               | Valuable Setting                |  |
|--------------------|---------------------------------|--|
| Image size         | Max: 8188 pixels x 8188 pixels  |  |
| Input data format  | YUV422/420                      |  |
|                    | RGB565/888                      |  |
| Output data format | YUV422/420                      |  |
|                    | RGB565/888                      |  |
|                    | RGB666 (with pixel packing)     |  |
| Brightness setting | Enable for YUV → RGB conversion |  |

4) color dithering

### Table 2-4 IPU-IMG Color Dithering Function

| Item               | Valuable Setting                                            |  |  |
|--------------------|-------------------------------------------------------------|--|--|
| Image size         | Max: 8188 pixels x 8188 pixels                              |  |  |
| Input data format  | RGB565/888                                                  |  |  |
|                    | YUV422/420 (only when use YUV $\rightarrow$ RGB conversion) |  |  |
| Output data format | RGB565                                                      |  |  |
|                    | RGB666 (with pixel packing)                                 |  |  |
| Brightness setting | Enable for YUV → RGB conversion                             |  |  |

5) pixel packing (RGB565/888 → RGB666)

### Table 2-5 IPU-IMG Pixel Packing Function

| Item               | Valuable Setting                                            |  |  |
|--------------------|-------------------------------------------------------------|--|--|
| Image size         | Max: 8188 pixels x 8188 pixels                              |  |  |
| Input data format  | RGB565/888                                                  |  |  |
|                    | YUV422/420 (only when use YUV $\rightarrow$ RGB conversion) |  |  |
| Output data format | RGB666                                                      |  |  |

6) overlay

Overlay the front-image and back-image, can be used with the other functions of IPU. Support color mask and transparency.

- 7) Vertical/horizontal mirror flip
- 8) Endian switch
- 9) Byte lane switch

10) Graphics DMA function

This function can improve the image processing speed.

Supports the below operations:

- Memory to memory (M2M): copy and rectangle fill function;
- Raster operation;
- Color mask function;
- Byte lane switch function;

### Table 2-6 IPU-GDMA Function

| Item               | Valuable Setting                       |  |
|--------------------|----------------------------------------|--|
| Image size         | Max: 8188 pixels x 8188 pixels         |  |
| Input data format  | RGB565/666/888                         |  |
|                    | YUV422 (Semi-Planar/Planar/Interleave) |  |
|                    | YUV420 (Semi-Planar/Planar)            |  |
| Output data format | RGB565/666/888                         |  |
|                    | YUV422 (Semi-Planar/Planar/Interleave) |  |
|                    | YUV420 (Semi-Planar/Planar)            |  |

## 2.2 Normal Procedure of IPU - Rotator

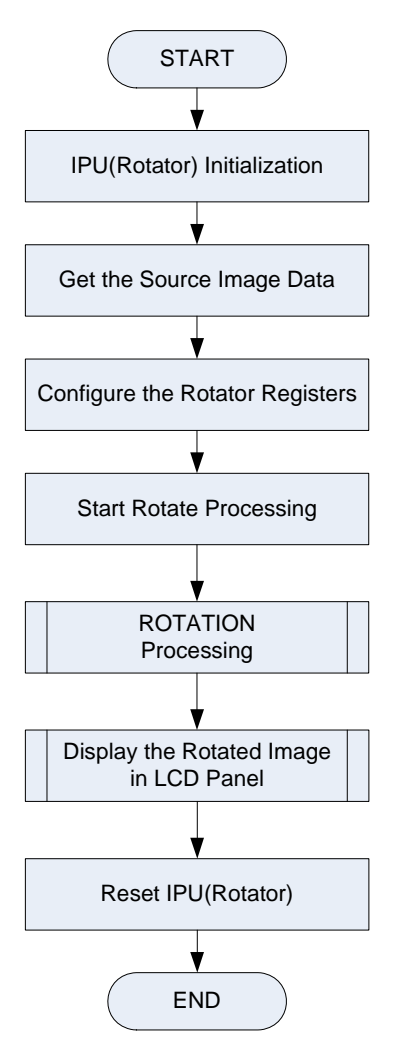

Figure 2-1 Normal Procedure of IPU-ROT

Note:

1. About the explanation of all the Rotator registers mentioned in this document, please refer

to "EMMA Mobile 1 IPU User's Manual".

2. About the explanation of all the ASMU registers mentioned in this document, please refer to **"EMMA Mobile 1 SMU/GIO Interface User's Manual**".

### 2.3 Detail of IPU-ROT Normal Procedure

### 2.3.1 IPU (Rotator) Initialization

When do rotator initialization, cancel reset IPU clock by setting ASMU registers as below.

Related Register: AHBCLKCTRL0; APBCLKCTRL0; GCLKCTRL0ENA; GCLKCTRL0; RESETREQ0ENA; RESETREQ0;

### Caution:

For EMMA Mobile 1 IPU interface, the clock should be supplied to the whole interface at the same time. So when supply clock for Rotator, the clock of Image Processor and Graphics DMA are supplied also.

### 2.3.2 Get Source Image Data

For each sample, the related YUV or RGB image will be read as the source data.

### 2.3.3 Configure Rotator Registers

Before start rotation, rotator registers need to be configured, such as source data address, destination address, rotator mode, image data format etc.

The following registers need to be set as necessary in random sequence.

Related Registers:

ROT\_DUAL\_FF; ROT\_MODE; ROT\_FRAME; ROT\_SRCSIZE; ROT\_DSTSIZE; ROT\_SRCYADR\_A/B/C; ROT\_SRCUVADR\_A/B/C; ROT\_SRCVADR\_A/B/C; ROT\_DSTYADR\_A/B/C; ROT\_DSTUVADR\_A/B/C; ROT\_DSTVADR\_A/B/C; ROT\_SRCHSIZE; ROT\_SRCVSIZE; ROT\_SRCVSIZE; ROT\_FORMAT; ROT\_SRCBYTE; ROT\_DSTBYTE;

### 2.3.4 Start Rotation

Issue the rotation processing request to start rotator. Related Register: ROT\_REQ

### 2.3.5 Rotation Processing

The source data will be rotated according the IPU-ROT registers' configuration. The rotated image data will be store in the specified destination address.

When rotation is completed, the value of register "ROT\_STATUS" will cleared ("1"  $\rightarrow$  "0"). And a processing end interrupt is issued.

Gets the rotation processing result, by checking the processing status and the interrupt status.

### 2.3.6 Display the Rotated Image

Check the operation result by display the rotated image in LCD panel. EMMA Mobile 1 LCD controller only supports RGB565 and RGB666 format data input.

Remark:

In this step, some IMC and LCDC modules' interface will be called for the displaying. More detail about these two modules, please refer to "EMMA Mobile 1 IMC Application Note" and "EMMA Mobile 1 LCDC Application Note".

### 2.3.7 Reset IPU (Rotator)

Before exit from rotation operation, reset IPU module. Related Registers: AHBCLKCTRL0; APBCLKCTRL0;

GCLKCTRL0ENA; GCLKCTRL0; RESETREQ0ENA; RESETREQ0;

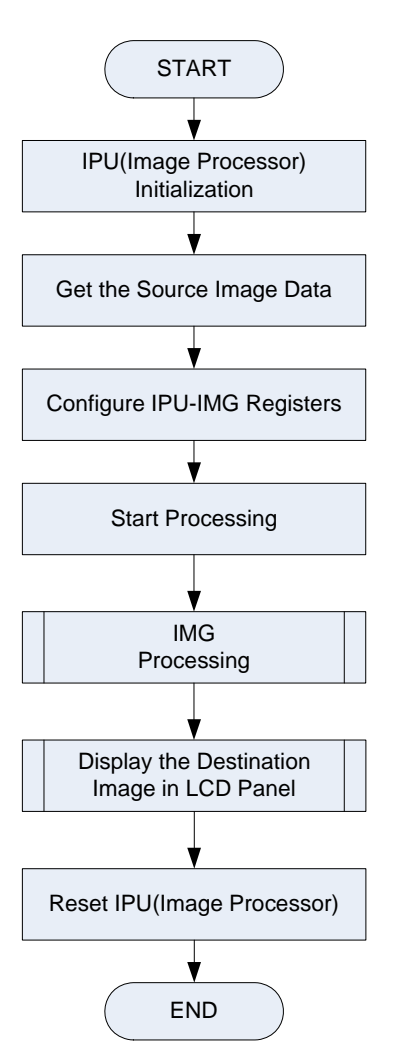

## 2.4 Normal Procedure of IPU - Image Processor

Figure 2-2 Normal Procedure of IPU-IMG

Note:

1. About the explanation of all the IPU-IMG registers mentioned in this document, please refer to **"EMMA Mobile 1 IPU User's Manual**".

2. About the explanation of all the ASMU registers mentioned in this document, please refer to **"EMMA Mobile 1 SMU/GIO Interface User's Manual**".

### 2.5 Detail of IPU-IMG Normal Procedure

### 2.5.1 IPU (IMG) Initialization

When do IMG initialization, cancel reset IPU clock by setting ASMU registers as below. Related Register:

AHBCLKCTRL0; APBCLKCTRL0; GCLKCTRL0ENA; GCLKCTRL0; RESETREQ0ENA; RESETREQ0;

### Note:

The operations of this step are same with" 2.3.1 IPU (Rotator) Initialization"

### 2.5.2 Get Source Image Data

For each sample, the related YUV or RGB image will be read as the source data.

### 2.5.3 Configure Image Processor Registers

Before start image processor, some registers need to be configured, such as source data address, destination address, function mode, image data format etc.

The following registers need to be set as necessary in random sequence.

Related Registers:

IMG\_DUAL\_FF; IMG\_MODE; IMG\_FORMAT; IMG\_SRCSIZE\_B/F; IMG\_DSTSIZE; IMG\_SRCYRGBADR\_B/F; IMG SRCUVADR B/F; IMG\_SRCVADR\_B/F; IMG\_DSTYRGBADR; IMG\_DSTUVADR; IMG\_DSTVADR; IMG\_SRCHSIZE\_B/F; IMG\_SRCVSIZE\_B/F; IMG\_DSTHSIZE; IMG\_DSTVSIZE; IMG\_OFFSETX;

| IMG_OFFSETY;                         |
|--------------------------------------|
| IMG_MASKCOLOR;                       |
| IMG_ALPHA;                           |
| IMG_HSTEP;                           |
| IMG_VSTEP;                           |
| IMG_HFOLD;                           |
| IMG_VFOLD;                           |
| IMG_PEL_ENDIAN;                      |
| IMG_RGBYUV_CONF (/ IMG_YUVRGB_CONF); |
| IMG_RGBYUV00 (/ IMG_YUVRGB00);       |
| IMG_RGBYUV01 (/ IMG_YUVRGB01);       |
| IMG_RGBYUV02 (/ IMG_YUVRGB02);       |
| IMG_RGBYUV10 (/ IMG_YUVRGB10);       |
| IMG_RGBYUV11 (/ IMG_YUVRGB11);       |
| IMG_RGBYUV12 (/ IMG_YUVRGB12);       |
| IMG_RGBYUV20 (/ IMG_YUVRGB20);       |
| IMG_RGBYUV21 (/ IMG_YUVRGB21);       |
| IMG_RGBYUV22 (/ IMG_YUVRGB22);       |
| IMG_ENSET;                           |
| IMG_INDATABYTE_B;                    |
| IMG_INDATABYTE_F;                    |
| IMG_OUTDATABYTE;                     |
| IMG_R_BRITNESS;                      |
| IMG_G_BRITNESS;                      |
| IMG_B_BRITNESS;                      |

### Note:

Some registers are unnecessary to be set under different operation modes.

### 2.5.4 Start IMG Processing

Issue the processing request to start image processor. Related Register: IMG\_REQ

### 2.5.5 Image Processing

The source data will be processed according the IPU-IMG registers' configuration.

The processed image data will be store in the specified destination address.

When processing is completed, the value of register "IMG\_ACK" will cleared ("1"  $\rightarrow$  "0"). And a processing end interrupt is issued.

Gets the image processing result, by checking the processing status and the interrupt status.

### 2.5.6 Display the Destination Image

Check the operation result by display the destination image in LCD panel.

### Note:

The operation of this step is similar with" 2.3.6 Display the Rotated Image"

### 2.5.7 Reset IPU (Image Processor)

Before exit from image process operation, reset IPU. Related Registers: AHBCLKCTRL0; APBCLKCTRL0; GCLKCTRL0ENA; GCLKCTRL0; RESETREQ0ENA; RESETREQ0;

## 2.6 Normal Procedure of IPU – Graphics DMA

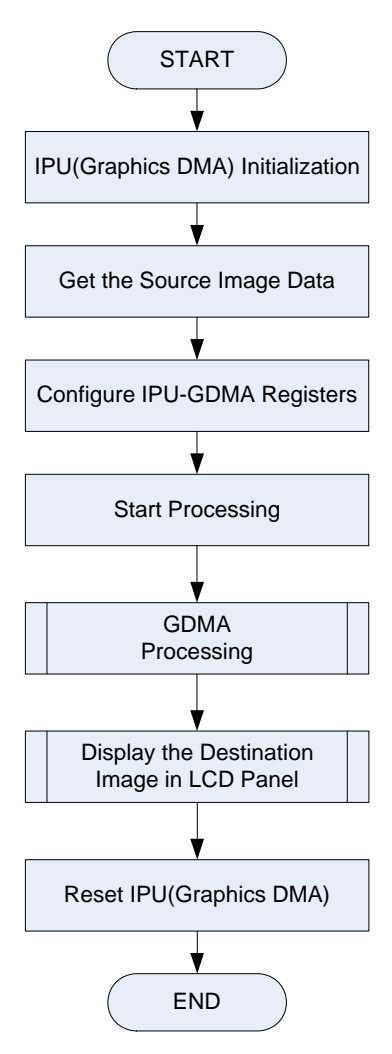

Figure 2-3 Normal Procedure of IPU-GDMA

Note:

1. About the explanation of all the IPU-GDMA registers mentioned in this document, please refer

to "EMMA Mobile 1 IPU User's Manual".

2. About the explanation of all the ASMU registers mentioned in this document, please refer to **"EMMA Mobile 1 SMU/GIO Interface User's Manual**".

## 2.7 Detail of IPU-GDMA Normal Procedure

### 2.7.1 IPU (GDMA) Initialization

When do GDMA initialization, cancel reset IPU clock by setting ASMU registers as below. Related Register:

AHBCLKCTRL0; APBCLKCTRL0; GCLKCTRL0ENA; GCLKCTRL0; RESETREQ0ENA; RESETREQ0;

### Note:

The operation of this step is same with" 2.3.1 IPU (Rotator) Initialization"

### 2.7.2 Get Source Image Data

For each sample, the related YUV or RGB image will be read as the source data.

### 2.7.3 Configure GDMA Registers

Before start GDMA processing, some registers need to be configured, such as source data address, destination address, function mode, image data format etc.

The following registers need to be set as necessary in random sequence.

Related Registers:

DMA\_DUAL\_FF; DMA\_MODE; DMA\_FORMAT; DMA\_SRCSIZE\_1; DMA\_SRCSIZE\_2; DMA\_DSTSIZE; DMA SRCYRGBADR 1; DMA\_SRCYRGBADR\_2; DMA DSTYRGBADR; DMA\_SRCUVADR\_1; DMA\_SRCUVADR\_2; DMA\_DSTUVADR; DMA\_SRCVADR\_1; DMA\_SRCVADR\_2; DMA\_DSTVADR; DMA\_HSIZE;

DMA\_VSIZE; DMA\_MASKCOLOR; DMA\_FILLDATA; DMA\_SRCBYTE\_1; DMA\_SRCBYTE\_2; DMA\_DSTBYTE; DMA\_AUTO\_SCAN; DMA\_ENSET;

### Note:

Some registers are unnecessary to be set under different operation modes.

### 2.7.4 Start GDMA Processing

Issue the processing request to start GDMA. Related Register: DMA\_REQ

### 2.7.5 GDMA Processing

The source data will be processed according the IPU-GDMA registers' configuration. The processed image data will be store in the specified destination address. When processing is completed, the value of register "DMA\_ACK" will cleared ("1"  $\rightarrow$  "0"). And a transfer end interrupt is issued. Gets the GDMA processing result, by checking the processing status and the interrupt status.

### 2.7.6 Display the Destination Image

Check the operation result by display the destination image in LCD panel.

#### Note:

The operation of this step is similar with" 2.3.6 Display the Rotated Image"

### 2.7.7 Reset IPU (GDMA)

Before exit from graphics DMA process operation, reset IPU. Related Registers: AHBCLKCTRL0; APBCLKCTRL0; GCLKCTRL0ENA; GCLKCTRL0; RESETREQ0ENA; RESETREQ0;

## **Chapter 3 Example of IPU Operation**

## 3.1 Outline of IPU Operation Example

EMMA Mobile 1 IPU supports image rotator, image process, and graphics DMA function. So in this chapter, the below examples of these functions will be described:

| No. |                 | Example detail                                                               |  |  |
|-----|-----------------|------------------------------------------------------------------------------|--|--|
| 1   | Rotator         | YUV422 Interleave: 0°, 90°, 180°, 270°<br>YUV420 Planar: 0°, 90°, 180°, 270° |  |  |
|     |                 |                                                                              |  |  |
|     |                 | RGB565: 0º, 90º, 180º, 270º                                                  |  |  |
| 2   | Image Processor | Example 1:                                                                   |  |  |
|     |                 | Reducing 600x400 RGB565 image to 480x360 $\rightarrow$ back image,           |  |  |
|     |                 | Converting 320x240 YUV420 Planar image to 320x240 RGB565                     |  |  |
|     |                 | image $\rightarrow$ front image,                                             |  |  |
|     |                 | Then overlay.                                                                |  |  |
|     |                 | [resize + color space conversion (YUV→RGB) + overlay]                        |  |  |
|     |                 | Example 2:                                                                   |  |  |
|     |                 | Enlarging and converting 100x100 YUV422 to 256x192 RGB666 $\rightarrow$      |  |  |
|     |                 | back image,                                                                  |  |  |
|     |                 | Overlay with 320x240 RGB888 image (with color masking and pixel              |  |  |
|     |                 | packing) $\rightarrow$ front image                                           |  |  |
|     |                 | [resize + color space conversion (YUV $\rightarrow$ RGB) + overlay + pixel   |  |  |
|     |                 | packing]                                                                     |  |  |
| 3   | Graphics DMA    | ROP function:                                                                |  |  |
|     |                 | Mix source image 1 (RGB565 320x240) and source image 2 (RGB565 600x400).     |  |  |

| Table 3-1 List of IPU Example |
|-------------------------------|
|-------------------------------|

The detail of the examples will be described in the following chapters.

### 3.1.1 Data Flow Chart of IPU Examples

In the IPU examples, the data is transmitted as below:

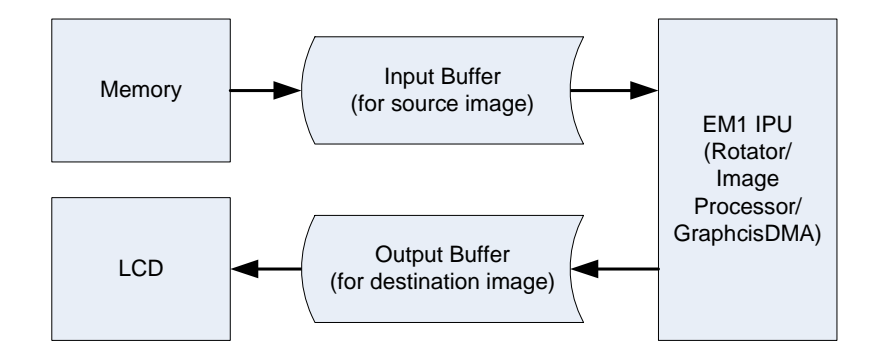

Figure 3-1 Data Flow Chart of IPU Examples

As shown in the figure, the source image data is read out from external memory and stored into the input buffer(s), then set the IPU-ROT/IPU-IMG/IPU-GDMA as necessary and start to perform the processing.

The processed image data is stored into the output buffer, then display in LCD panel.

### 3.1.2 IPU Initialization and Reset

For all samples of IPU-ROT, IPU-IMG and IPU-GDMA, the process of IPU initialization/reset is same. Process flow is below.

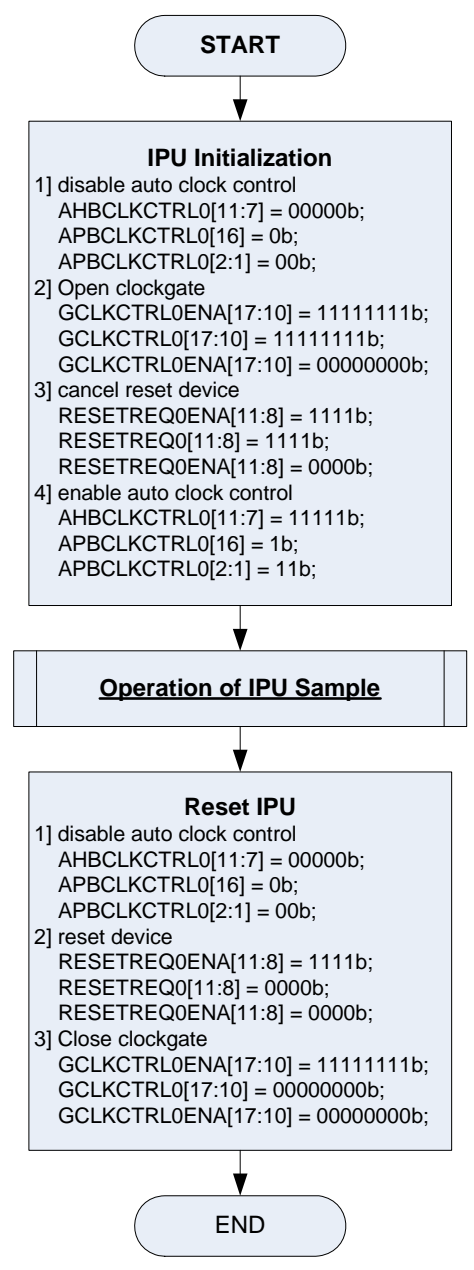

Figure 3-2 Operation Flow of IPU Initialization and Reset

### 28/67

### 3.2 IPU Sample – Rotator

In this sample, IPU-Rotator function is checked. The below samples are performed. Detail of this sample:

## Sample 1:

Input image: 100x100 YUV422 (Interleave) Output image: 100x100 YUV422 with rotate angle 90°, 180°, and 270°. Sample 2: Input image: 320x240 YUV420 (Planar) Output image: 320x240 YUV420 with rotate angle 90°, 180°, and 270°. Sample 3: Input image: 320x240 RGB565 Output image: 320x240 RGB565 with rotate angle 90°, 180°, and 270°.

### Note:

Between each rotation operation, there is 1s delay for image displaying in LCD panel.

### 3.2.1 Operation Flow

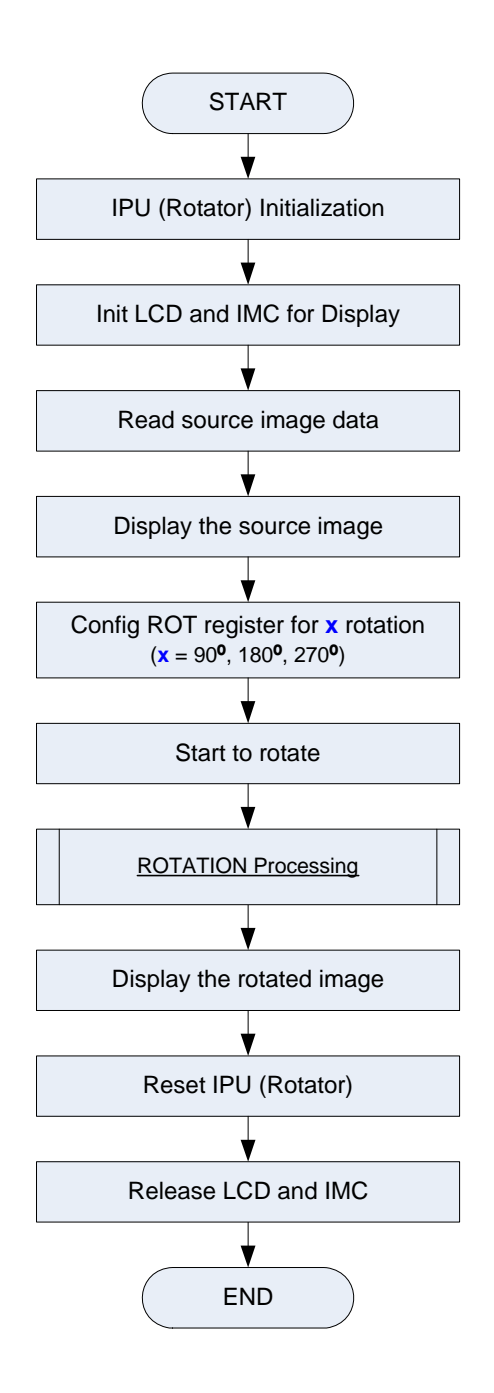

Figure 3-3 Operation Flow of IPU Rotator Sample

### 3.2.2 Operation Detail

### 3.2.2.1 IPU Initialization

Initialize IPU modules for rotation operation. Refer to "<u>3.1.2 IPU Initialization and Reset</u>".

### 3.2.2.2 Initialize LCD and IMC

In this sample, LCD and IMC module will be called to display the rotated image. So need to initialize LCD and IMC module.

More detail about these two modules, please refer to "EMMA Mobile 1 IMC Application Note" and "EMMA Mobile 1 LCDC Application Note".

### 3.2.2.3 Read Source Data

The specified image data are read out as the source image data. In IPU-ROT samples, YUV422 Interleave data, YUV420 Planar data and RGB565 data are used.

### 3.2.2.4 Display the Source Image

In order to compare with the rotated image, the original image is displayed before rotation.

#### 31/67

### 3.2.2.5 Configure ROT Registers for Rotation

ROT register configurations of these samples are listed as below.

### Sample 1: YUV422 Interleave image rotation

• Setting for 90° rotation:

### Table 3-2 IPU-ROT Register Setting for YUV422 90° Rotation

| Item           | Setting     | Explanation                                    |
|----------------|-------------|------------------------------------------------|
| ROT_DUAL_FF    | 0x0000_0000 | REG_EN = 0b: disable register update reserve   |
|                |             | function (default)                             |
| ROT_MODE       | 0x0000_0039 | ROT_MOD = 01b: rotate 90°;                     |
|                |             | SRCYUV = 0b: not care ; (default)              |
|                |             | DSTENDIAN = 1b: Little Endian ;                |
|                |             | SRCENDIAN = 1b: Little Endian ;                |
|                |             | NEWEN = 1b: use additional function ;          |
| ROT_FRAME      | 0x0000_0005 | SRCSEL = 01b: A frame ; (default)              |
|                |             | DSTSEL = 01b: A frame ; (default)              |
| ROT_SRCSIZE    | 0x0000_00C8 | 200 (= 100x2)                                  |
| ROT_DSTSIZE    | 0x0000_00C8 | 200 (= 100x2)                                  |
| ROT_SRCYADR_A  | 0x3100_0000 | 0x3100_0000                                    |
| ROT_DSTYADR_A  | 0x3200_0000 | 0x3200_0000                                    |
| ROT_SRCUVADR_A | 0x0         | 0                                              |
| ROT_DSTUVADR_A | 0x0         | 0                                              |
| ROT_SRCHSIZE   | 0x0000_0064 | 100                                            |
| ROT_SRCVSIZE   | 0x0000_0064 | 100                                            |
| ROT_FORMAT     | 0xAA        | DSTFMT = 1010b: YUV422 Interleave ;            |
|                |             | SRCFMT = 1010b: YUV422 Interleave ;            |
| ROT_SRCBYTE    | 0x0000_00E4 | (default)                                      |
| ROT_DSTBYTE    | 0x0000_00E4 | (default)                                      |
| ROT_INTENSET   | 0x0000_0001 | DMASTOPEN = 0b: not enable ; (default)         |
|                |             | DMAERREN = 0b: not enable ; (default)          |
|                |             | ROTENDEN = 1b: enable rotation end interrupt ; |

### Note:

- 1. During the rotation processing, set register "ROT\_DUAL\_FF" at the first time only.
- 2. Setting of the other registers, which not listed in the upper table, should use the default value.

• Setting for 180° rotation (Only list difference setting with 90° rotation):

| Item          | Setting     | Explanation                              |
|---------------|-------------|------------------------------------------|
| ROT_MODE      | 0x0000_003A | ROT_MOD = 10b: rotate 180 <sup>o</sup> ; |
|               |             | SRCYUV = 0b: not care ; (default)        |
|               |             | DSTENDIAN = 1b: Little Endian ;          |
|               |             | SRCENDIAN = 1b: Little Endian ;          |
|               |             | NEWEN = 1b: use additional function ;    |
| ROT_FRAME     | 0x0000_0009 | SRCSEL = 01b: A frame ; (default)        |
|               |             | DSTSEL = 10b: B frame ;                  |
| ROT_DSTYADR_A | 0x3210_0000 | 0x3210_0000                              |

### Table 3-3 IPU-ROT Register Setting for YUV422 180° Rotation

• Setting for 270° rotation (Only list difference setting with 90° rotation):

| Item          | Setting     | Explanation                              |
|---------------|-------------|------------------------------------------|
| ROT_MODE      | 0x0000_003B | ROT_MOD = 11b: rotate 270 <sup>o</sup> ; |
|               |             | SRCYUV = 0b: not care ; (default)        |
|               |             | DSTENDIAN = 1b: Little Endian ;          |
|               |             | SRCENDIAN = 1b: Little Endian ;          |
|               |             | NEWEN = 1b: use additional function ;    |
| ROT_FRAME     | 0x0000_000D | SRCSEL = 01b: A frame ; (default)        |
|               |             | DSTSEL = 11b: C frame ;                  |
| ROT_DSTYADR_A | 0x3220_0000 | 0x3220_0000                              |

### Table 3-4 IPU-ROT Register Setting for YUV422 270° Rotation

### Sample 2: YUV420 Planar image rotation

• Setting for 90° rotation:

### Table 3-5 IPU-ROT Register Setting for YUV420 90° Rotation

| Item           | Setting     | Explanation                                    |
|----------------|-------------|------------------------------------------------|
| ROT_DUAL_FF    | 0x0000_0000 | REG_EN = 0b: disable register update reserve   |
|                |             | function (default)                             |
| ROT_MODE       | 0x0000_0031 | $ROT_MOD = 01b$ : rotate $90^\circ$ ;          |
|                |             | SRCYUV = 0b: not care ;                        |
|                |             | DSTENDIAN = 0b: Big Endian ; (default)         |
|                |             | SRCENDIAN = 1b: Little Endian ;                |
|                |             | NEWEN = 1b: use additional function ;          |
| ROT_FRAME      | 0x0000_0005 | SRCSEL = 01b: A frame ; (default)              |
|                |             | DSTSEL = 01b: A frame ; (default)              |
| ROT_SRCSIZE    | 0x0000_0140 | 320                                            |
| ROT_DSTSIZE    | 0x0000_00F0 | 240                                            |
| ROT_SRCYADR_A  | 0x3110_0000 | 0x3110_0000                                    |
| ROT_DSTYADR_A  | 0x3200_0000 | 0x3200_0000                                    |
| ROT_SRCUVADR_A | 0x3111_2C00 | 0x3110_0000 + 320x240                          |
| ROT_DSTUVADR_A | 0x3201_2C00 | 0x3200_0000 + 320x240                          |
| ROT_SRCVADR_A  | 0x3111_7700 | 0x3111_2C00 + 320x240/4                        |
| ROT_DSTVADR_A  | 0x3201_7700 | 0x3201_2C00 + 320x240/4                        |
| ROT_SRCHSIZE   | 0x0000_0140 | 320                                            |
| ROT_SRCVSIZE   | 0x0000_00F0 | 240                                            |
| ROT_FORMAT     | 0x0000_0044 | SRCFMT = 0100b: YUV420 Planar ;                |
|                |             | DSTFMT = 0100b: YUV420 Planar ;                |
| ROT_SRCBYTE    | 0x0000_00E4 | (default)                                      |
| ROT_DSTBYTE    | 0x0000_00E4 | (default)                                      |
| ROT_INTENSET   | 0x0000_0001 | DMASTOPEN = 0b: not enable ; (default)         |
|                |             | DMAERREN = 0b: not enable ; (default)          |
|                |             | ROTENDEN = 1b: enable rotation end interrupt ; |

### Note:

- 1. During the rotation processing, set register "ROT\_DUAL\_FF" at the first time only.
- 2. Setting of the other registers, which not listed in the upper table, should use the default value.

• Setting for 180° rotation (Only list difference setting with 90° rotation):

### Table 3-6 IPU-ROT Register Setting for YUV420 180° Rotation

| Item           | Setting     | Explanation                            |
|----------------|-------------|----------------------------------------|
| ROT_MODE       | 0x0000_0032 | ROT_MOD = 10b: rotate 180°;            |
|                |             | SRCYUV = 0b: not care ;                |
|                |             | DSTENDIAN = 0b: Big Endian ; (default) |
|                |             | SRCENDIAN = 1b: Little Endian ;        |
|                |             | NEWEN = 1b: use additional function ;  |
| ROT_FRAME      | 0x0000_0009 | SRCSEL = 01b: A frame ; (default)      |
|                |             | DSTSEL = 10b: B frame ;                |
| ROT_DSTSIZE    | 0x0000_0140 | 320                                    |
| ROT_DSTYADR_B  | 0x3210_0000 | 0x3210_0000                            |
| ROT_DSTUVADR_B | 0x3211_2C00 | 0x3210_0000 + 320x240                  |
| ROT_DSTVADR_B  | 0x3211_7700 | 0x3211_2C00 + 320x240/4                |

• Setting for 270° rotation (Only list difference setting with 90° rotation):

| Item           | Setting     | Explanation                              |
|----------------|-------------|------------------------------------------|
| ROT_MODE       | 0x0000_0033 | ROT_MOD = 11b: rotate 270 <sup>o</sup> ; |
|                |             | SRCYUV = 0b: not care ;                  |
|                |             | DSTENDIAN = 0b: Big Endian ; (default)   |
|                |             | SRCENDIAN = 1b: Little Endian ;          |
|                |             | NEWEN = 1b: use additional function ;    |
| ROT_FRAME      | 0x0000_000D | SRCSEL = 01b: A frame ; (default)        |
|                |             | DSTSEL = 11b: C frame ;                  |
| ROT_DSTSIZE    | 0x0000_00F0 | 240                                      |
| ROT_DSTYADR_C  | 0x3220_0000 | 0x3220_0000                              |
| ROT_DSTUVADR_C | 0x3221_2C00 | 0x3220_0000 + 320x240                    |
| ROT_DSTVADR_C  | 0x3221_7700 | 0x3221_2C00 + 320x240/4                  |

### Sample 3: RGB565 image rotation

• Setting for 90° rotation:

### Table 3-8 IPU-ROT Register Setting for RGB565 90° Rotation

| Item            | Setting     | Explanation                                    |  |
|-----------------|-------------|------------------------------------------------|--|
| ROT_DUAL_FF     | 0x0000_0000 | REG_EN = 0b: disable register update reserve   |  |
|                 |             | function (default)                             |  |
| ROT_MODE        | 0x0000_0021 | ROT_MOD = 01b: rotate 90°;                     |  |
|                 |             | SRCYUV = 0b: not care ; (default)              |  |
|                 |             | DSTENDIAN = 0b: Big Endian ; (default)         |  |
|                 |             | SRCENDIAN = 0b: Big Endian ; (default)         |  |
|                 |             | NEWEN = 1b: use additional function ;          |  |
| ROT_FRAME       | 0x0000_0005 | SRCSEL = 01b: A frame ; (default)              |  |
|                 |             | DSTSEL = 01b: A frame ; (default)              |  |
| ROT_SRCSIZE     | 0x0000_0280 | 640 (=320 x 2)                                 |  |
| ROT_DSTSIZE     | 0x0000_01E0 | 480 (=240 x 2)                                 |  |
| ROT_SRCYADR_A   | 0x3120_0000 | 0x3120_0000                                    |  |
| ROT_DSTYADR_A   | 0x3200_0000 | 0x3200_0000                                    |  |
| ROT_SRCHSIZE    | 0x0000_00F0 | 320                                            |  |
| ROT_SRCVSIZE    | 0x0000_0140 | 240                                            |  |
| ROT_FORMAT      | 0x0000_0022 | SRCFMT = 0010b: RGB565 ;                       |  |
|                 |             | DSTFMT = 0010b: RGB565 ;                       |  |
| ROT_SRCBYTE_CMP | 0x0000_00E4 | (default)                                      |  |
| ROT_DSTBYTE_CMP | 0x0000_00E4 | (default)                                      |  |
| ROT_INTENSET    | 0x0000_0001 | DMASTOPEN = 0b: not enable ; (default)         |  |
|                 |             | DMAERREN = 0b: not enable ; (default)          |  |
|                 |             | ROTENDEN = 1b: enable rotation end interrupt ; |  |

### Note:

- 1. During the rotation processing, set register "ROT\_DUAL\_FF" at the first time only.
- 2. Setting of the other registers, which not listed in the upper table, should use the default value.

• Setting for 180° rotation (Only list difference setting with 90° rotation):

### Table 3-9 IPU-ROT Register Setting for RGB565 180° Rotation

| Item          | Setting     | Explanation                            |
|---------------|-------------|----------------------------------------|
| ROT_MODE      | 0x0000_0022 | ROT_MOD = 10b: rotate 180°;            |
|               |             | SRCYUV = 0b: not care ; (default)      |
|               |             | DSTENDIAN = 0b: Big Endian ; (default) |
|               |             | SRCENDIAN = 0b: Big Endian ; (default) |
|               |             | NEWEN = 1b: use additional function ;  |
| ROT_FRAME     | 0x0000_0009 | SRCSEL = 01b: A frame ; (default)      |
|               |             | DSTSEL = 10b: B frame ;                |
| ROT_DSTSIZE   | 0x0000_0280 | 640 (=320 x 2)                         |
| ROT_DSTYADR_B | 0x3210_0000 | 0x3210_0000                            |

• Setting for 270° rotation (Only list difference setting with 90° rotation):

| Item          | Setting     | Explanation                              |
|---------------|-------------|------------------------------------------|
| ROT_MODE      | 0x0000_0023 | ROT_MOD = 11b: rotate 270 <sup>o</sup> ; |
|               |             | SRCYUV = 0b: not care ; (default)        |
|               |             | DSTENDIAN = 0b: Big Endian ; (default)   |
|               |             | SRCENDIAN = 0b: Big Endian ; (default)   |
|               |             | NEWEN = 1b: use additional function ;    |
| ROT_FRAME     | 0x0000_000D | SRCSEL = 01b: A frame ; (default)        |
|               |             | DSTSEL = 11b: C frame ;                  |
| ROT_DSTSIZE   | 0x0000_01E0 | 480 (= 240 x 2)                          |
| ROT_DSTYADR_C | 0x3220_0000 | 0x3220_0000                              |

### Table 3-10 IPU-ROT Register Setting for RGB565 270° Rotation

### 3.2.2.6 Start Rotator Processing

Issue the processing request to start IPU-ROT by set "ROT\_REQ" to 1.

### 3.2.2.7 Rotator Processing

The source image data will be rotated according to the setting of IPU-ROT registers. When rotation is completed, the value of register "ROT\_STATUS" will become "0". Checks the value for ensure the rotation is completed.

### 3.2.2.8 Display the rotated image in LCD panel

Call IMC interface to display the rotated image.

### 3.2.2.9 Reset IPU

Reset IPU as description in "3.1.2 IPU Initialization and Reset".

### 3.2.2.10 Release LCD and IMC

Release LCD and IMC resource used by the ROT samples. Actually needn't to do anything for IMC; Only need to stop and power off LCD.

### 3.3 IPU Sample – Image Processor Function

In this chapter, there are two samples to evaluate image processor functions, such as resize/converter/dithering/overlay etc.

Detail of this sample:

Sample 1:

Show how to use resizer combine with color space converter function.

| Back image:   | 600x400 RGB565                       |  |  |
|---------------|--------------------------------------|--|--|
|               | Will be reduced to 480x360;          |  |  |
| Front image:  | 320x240 YUV420 Planar;               |  |  |
|               | Will be converter to 320x240 RGB565; |  |  |
| Output image: | 480x360 RGB565.                      |  |  |

### Sample 2:

Show how to use overlay combine with resizer, color space converter and pixels packing function.

| Back image:                                                                    | 100x100 YUV422 Interleave;                        |  |  |
|--------------------------------------------------------------------------------|---------------------------------------------------|--|--|
|                                                                                | Will be enlarged and converted to 256x192 RGB666; |  |  |
| Front image:                                                                   | 320x240 RGB888 image;                             |  |  |
| Output image:                                                                  | 320x240 RGB666 data.                              |  |  |
| When do overlay, pixel packing, color mask and transparency function are used. |                                                   |  |  |

### 3.3.1 Operation Flow

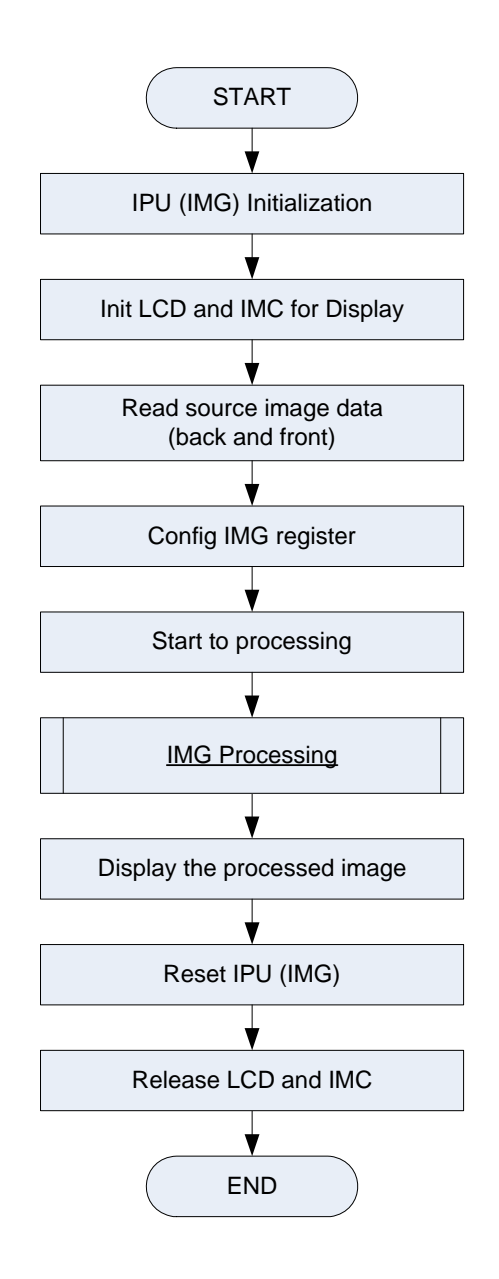

Figure 3-4 Operation Flow of IPU Image Processor Sample

### 3.3.2 Operation Detail

### 3.3.2.1 IPU Initialization

Initialize IPU modules for image process operation. Refer to "<u>3.1.2 IPU Initialization and Reset</u>".

### 3.3.2.2 Initialize LCD and IMC

In this sample, LCD and IMC module will be called to display the processed image. So need to initialize LCD and IMC module.

### Note:

This operation is same with "3.2.2.2 Initialize LCD and IMC".

### 3.3.2.3 Read Source Data

The specified image data are read out as the source image data.

In IPU-IMG sample 1, RGB565 data (back image) and YUV420 Planar data (front image) are used.

In IPU-IMG sample 2, YUV422 Interleave data (back image) and RGB888 data (front image) are used.

### 3.3.2.4 Configure IMG

IMG register configurations of these samples are listed as below.

### Sample 1:

| Table 3-11 | Setting IPU-IMC                        | B Registers for | IPU-IMG | Sample 1 |
|------------|----------------------------------------|-----------------|---------|----------|
|            | •••••••••••••••••••••••••••••••••••••• |                 |         |          |

| Item             | Setting     | Explanation                                     |  |
|------------------|-------------|-------------------------------------------------|--|
| IMG_DUAL_FF      | 0x0000_0000 | REG_EN = 0b: disable register update reserve    |  |
|                  |             | function ; (default)                            |  |
| IMG_MODE         | 0x0011_2700 | SRCFMT_F = 0b: not care ; (default)             |  |
|                  |             | SRCFMT_B = 0b: not care ; (default)             |  |
|                  |             | DSTFMT = 0b: not care ; (default)               |  |
|                  |             | DITHER_F = 0b: not care ; (default)             |  |
|                  |             | DITHER_B = 0b: not care ; (default)             |  |
|                  |             | PELPACK = 0b: disable pixel packing ; (default) |  |
|                  |             | RFILTER_F = 0b: not care ; (default)            |  |
|                  |             | RFILTER_B = 0b: not care ; (default)            |  |
|                  |             | OP_MODE = 127H: OP13 ;                          |  |
|                  |             | UDINV = 0b: don't flip ; (default)              |  |
|                  |             | RLINV = 0b: don't flip ; (default)              |  |
|                  |             | MSK_COL = 0b: not care ; (default)              |  |
|                  |             | NEWEN = 1b: use additional function ;           |  |
| IMG_SRCSIZE_B    | 0x0000_04B0 | 1200 (= 600x2)                                  |  |
| IMG_SRCYRGBADR_B | 0x3100_0000 | 0x3100_0000                                     |  |
| IMG_SRCHSIZE_B   | 0x0000_0258 | 600                                             |  |
| IMG_SRCVSIZE_B   | 0x0000_0190 | 400                                             |  |
| IMG_SRCSIZE_F    | 0x0000_0280 | 320                                             |  |
| IMG_SRCYRGBADR_F | 0x3120_0000 | 0 0x3120_0000                                   |  |
| IMG_SRCUVADR_F   | 0x3121_2C00 | 0x3120_0000 + 320x240                           |  |
| IMG_SRCVADR_F    | 0x3121_7700 | 0 0x3121_2C00 + 320x240/4                       |  |
| IMG_SRCHSIZE_F   | 0x0000_0140 | 320                                             |  |
| IMG_SRCVSIZE_F   | 0x0000_00F0 | 240                                             |  |
| IMG_DSTSIZE      | 0x0000_03C0 | 960 (= 480x2)                                   |  |
| IMG_DSTYRGBADR   | 0x3200_0000 | 0x3200_0000                                     |  |
| IMG_DSTHSIZE     | 0x0000_01E0 | 0 480                                           |  |
| IMG_DSTVSIZE     | 0x0000_0168 | 8 360                                           |  |
| IMG_OFFSETX      | 0x0000_0000 | 0 0: Horizontal offset ;                        |  |
| IMG_OFFSETY      | 0x0000_0000 | 0: Vertical offset ;                            |  |
| IMG_HSTEP        | 0x0000_0140 | 0 320 (= 256 / (480/600) )                      |  |
| IMG_VSTEP        | 0x0000_011C | 284 (= 256 / (360/400) )                        |  |
| IMG_HFOLD        | 0x0000_0033 | 3 51 (= (480/600) x 64 )                        |  |
| IMG_VFOLD        | 0x0000_0039 | 57 (= (360/400) x 64 )                          |  |

Application Note S19898EJ1V0AN00

|                       | r           |                                           |  |
|-----------------------|-------------|-------------------------------------------|--|
| IMG_FORMAT            | 0x0000_0224 | DSTFMT = 0010b: RGB565 ;                  |  |
|                       |             | SRCFMT_B = 0010b: RGB565 ;                |  |
|                       |             | SRCFMT_F = 0100b: YUV420 Planar ;         |  |
| IMG_INDATABYTE        | 0x0000_00E4 | (default)                                 |  |
| IMG_OUTDATABYTE       | 0x0000_00E4 | (default)                                 |  |
| IMG_PEL_ENDIAN        | 0x0000_0003 | OUT_ENDI = 1: Little Endian ;             |  |
|                       |             | IN_ENDI = 1: Little Endian.               |  |
| IMG_YUVRGB_CONF NOTE2 | 0x0000_0000 | (default)                                 |  |
| IMG_YUVRGB00 NOTE2    | 0x0000_0100 | (default)                                 |  |
| IMG_YUVRGB01 NOTE2    | 0x0000_0000 | (default)                                 |  |
| IMG_YUVRGB02 NOTE2    | 0x0000_015F | (default)                                 |  |
| IMG_YUVRGB10 NOTE2    | 0x0000_0100 | (default)                                 |  |
| IMG_YUVRGB11 NOTE2    | 0x0000_0856 | (default)                                 |  |
| IMG_YUVRGB12 NOTE2    | 0x0000_08B3 | (default)                                 |  |
| IMG_YUVRGB20 NOTE2    | 0x0000_0100 | (default)                                 |  |
| IMG_YUVRGB21 NOTE2    | 0x0000_01BB | (default)                                 |  |
| IMG_YUVRGB22          | 0x0000_0000 | (default)                                 |  |
| IMG_ENSET             | 0x0000_0001 | IMG_ENSETFLT = 0b ;                       |  |
|                       |             | IMG_ENSETSTOP = 0b ;                      |  |
|                       |             | IMG_ENSETERROR = 0b ;                     |  |
|                       |             | IMG_ENSETSTAT = 1b: enable processing end |  |
|                       |             | interrupt ;                               |  |
| IMG_FFCLR             | 0x0000_0001 | IMG_FFCLRFLT = 0b ;                       |  |
|                       |             | IMG_FFCLRSTOP = 0b ;                      |  |
|                       |             | IMG_FFCLRERROR = 0b ;                     |  |
|                       |             | IMG_FFCLRSTAT = 1b: clear processing end  |  |
|                       |             | interrupt source ;                        |  |

### Note:

1. Setting of the other registers, which not listed in the upper table, should use the default value.

2. There are several kinds of arithmetic algorithms for YUV→RGB converter. About the implementation and the typical setting values, please refer "EMMA Mobile 1 IPU User's Manual".

### Sample 2:

Table 3-12 Setting IPU-IMG Registers for IPU-IMG Sample 2

| Item             | Setting     | Explanation                                    |
|------------------|-------------|------------------------------------------------|
| IMG_DUAL_FF      | 0x0000_0000 | REG_EN = 0b: disable register update reserve   |
|                  |             | function ; (default)                           |
| IMG_MODE         | 0x0011_5038 | SRCFMT_F = 0b: not care ; (default)            |
|                  |             | SRCFMT_B = 0b: not care ; (default)            |
|                  |             | DSTFMT = 0b: not care ; (default)              |
|                  |             | DITHER_F = 1b: enable color dithering ;        |
|                  |             | DITHER_B = 1b: enable color dithering ;        |
|                  |             | PELPACK = 1b: enable pixel packing ;           |
|                  |             | RFILTER_F = 0b: not care ; (default)           |
|                  |             | RFILTER_B = 0b: not care ; (default)           |
|                  |             | OP_MODE = 150H: OP18 ;                         |
|                  |             | UDINV = 0b: don't flip ; (default)             |
|                  |             | RLINV = 0b: don't flip ; (default)             |
|                  |             | MSK_COL = 0b: enable color masking ; (default) |
|                  |             | NEWEN = 1b: use additional function ;          |
| IMG_SRCSIZE_B    | 0x0000_00C8 | 200 (= 100x2)                                  |
| IMG_SRCYRGBADR_B | 0x3100_0000 | 0x3100_0000                                    |
| IMG_SRCHSIZE_B   | 0x0000_0064 | 100                                            |
| IMG_SRCVSIZE_B   | 0x0000_0064 | 100                                            |
| IMG_SRCSIZE_F    | 0x0000_0280 | 960 (= 320x3)                                  |
| IMG_SRCYRGBADR_F | 0x3110_0000 | 0x3110_0000                                    |
| IMG_SRCHSIZE_F   | 0x0000_0140 | 320                                            |
| IMG_SRCVSIZE_F   | 0x0000_00F0 | 240                                            |
| IMG_DSTSIZE      | 0x0000_02D0 | 720 (= 320x18/8)                               |
| IMG_DSTYRGBADR   | 0x3200_0000 | 0x3200_0000                                    |
| IMG_DSTHSIZE     | 0x0000_0100 | 256                                            |
| IMG_DSTVSIZE     | 0x0000_00C0 | 192                                            |
| IMG_OFFSETX      | 0x0000_0000 | 0: Horizontal offset ;                         |
| IMG_OFFSETY      | 0x0000_0000 | 0: Vertical offset ;                           |
| IMG_HSTEP        | 0x0000_0064 | 100 (= 256 / (256/100) )                       |
| IMG_VSTEP        | 0x0000_0085 | 133 (= 256 / (192/100) )                       |
| IMG_HFOLD        | 0x0000_00A3 | 163 (= (256/100) x 64 )                        |
| IMG_VFOLD        | 0x0000_007A | 122 (= (192/100) x 64 )                        |
| IMG_MASKCOLR     | 0x0000_0033 | 51                                             |
| IMG_ALPHA        | 0x0000_0014 | 20                                             |
| IMG_FORMAT       | 0x0000_01A0 | DSTFMT = 0001b: RGB666 ;                       |
|                  |             | SRCFMT_B = 1010b: YUV422 Interleave ;          |
|                  |             | SRCFMT_F = 0000b: RGB888 ;                     |

| IMG_INDATABYTE                | 0x0000_00E4 | (default)                                 |  |
|-------------------------------|-------------|-------------------------------------------|--|
| IMG_OUTDATABYTE               | 0x0000_00E4 | (default)                                 |  |
| IMG_PEL_ENDIAN                | 0x0000_0003 | OUT_ENDI = 1: Little Endian ;             |  |
|                               |             | IN_ENDI = 1: Little Endian.               |  |
| IMG_YUVRGB_CONF NOTE2         | 0x0000_0000 | (default)                                 |  |
| IMG_YUVRGB00 NOTE2            | 0x0000_0100 | (default)                                 |  |
| IMG_YUVRGB01 NOTE2            | 0x0000_0000 | (default)                                 |  |
| IMG_YUVRGB02 NOTE2            | 0x0000_015F | (default)                                 |  |
| IMG_YUVRGB10 NOTE2            | 0x0000_0100 | (default)                                 |  |
| IMG_YUVRGB11 NOTE2            | 0x0000_0856 | (default)                                 |  |
| IMG_YUVRGB12 <sup>NOTE2</sup> | 0x0000_08B3 | (default)                                 |  |
| IMG_YUVRGB20 NOTE2            | 0x0000_0100 | (default)                                 |  |
| IMG_YUVRGB21 NOTE2            | 0x0000_01BB | (default)                                 |  |
| IMG_YUVRGB22                  | 0x0000_0000 | (default)                                 |  |
| IMG_ENSET                     | 0x0000_0001 | IMG_ENSETFLT = 0b ;                       |  |
|                               |             | IMG_ENSETSTOP = 0b ;                      |  |
|                               |             | IMG_ENSETERROR = 0b ;                     |  |
|                               |             | IMG_ENSETSTAT = 1b: enable processing end |  |
|                               |             | interrupt;                                |  |
| IMG_FFCLR                     | 0x0000_0001 | IMG_FFCLRFLT = 0b ;                       |  |
|                               |             | IMG_FFCLRSTOP = 0b ;                      |  |
|                               |             | IMG_FFCLRERROR = 0b ;                     |  |
|                               |             | IMG_FFCLRSTAT = 1b: clear processing end  |  |
|                               |             | interrupt source ;                        |  |

### Note:

1. Setting of the other registers, which not listed in the upper table, should use the default value.

2. There are several kinds of arithmetic algorithms for YUV→RGB converter. About the implementation and the typical setting values, please refer "EMMA Mobile 1 IPU User's Manual".

### 3.3.2.5 Start Image Processing

Issue the processing request to start IPU-IMG by set "IMG\_REQ" to 1.

### 3.3.2.6 IMG Processing

The source image data will be processed according to the setting of IPU-IMG registers. When image processing is completed, the value of register "IMG\_ACK" will become "0". Checks the value for ensure the processing is completed.

### 3.3.2.7 Display the processed image in LCD panel

Call IMC interface to display the processed image.

### 3.3.2.8 Reset IPU

Reset IPU as description in "3.1.2 IPU Initialization and Reset".

### 3.3.2.9 Release LCD and IMC

Release LCD and IMC resource used by the ROT samples. Actually needn't to do anything for IMC; Only need to stop and power off LCD.

## 3.4 IPU Sample – GDMA ROP Function

This sample will show how to use the ROP function of IPU-GDMA.

Detail of this sample:

| Source image 1:    | 320x240 RGB565                                    |
|--------------------|---------------------------------------------------|
| Source image 2:    | 600x400 RGB565                                    |
| Destination image: | 320x240 RGB565                                    |
|                    | (Source image 1 and 2 do overlay with mask color) |

### 3.4.1 Operation Flow

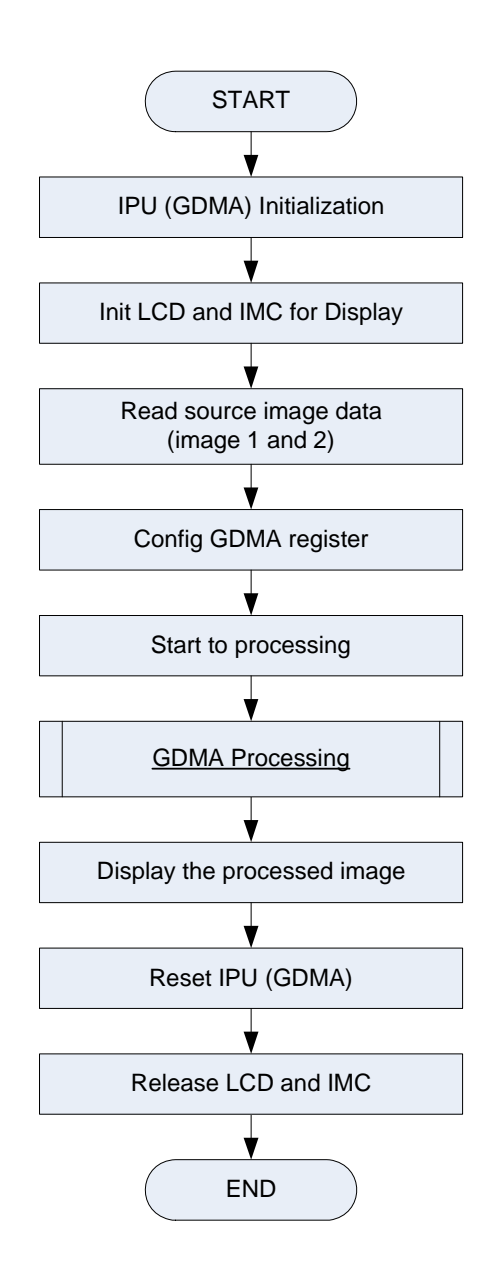

Figure 3-5 Operation Flow of IPU Graphics DMA Sample

### 3.4.2 Operation Detail

### 3.4.2.1 IPU Initialization

Initialize IPU modules for GDMA operation. Refer to "<u>3.1.2 IPU Initialization and Reset</u>".

### 3.4.2.2 Initialize LCD and IMC

In this sample, LCD and IMC module will be called to display the processed image. So need to initialize LCD and IMC module.

### Note:

This operation is same with "3.2.2.2 Initialize LCD and IMC".

### 3.4.2.3 Read Source Data

The specified image data are read out as the source image data.

In this sample, RGB565 600x400 image and RGB565 320x240 image are used as source image 1 and source image 2.

### 3.4.2.4 Configure GDMA

GDMA register configurations of this sample are listed as below.

### Table 3-13 Setting IPU-GDMA Registers for IPU-GDMA Sample

| ltem             | Setting     | Explanation                                  |  |
|------------------|-------------|----------------------------------------------|--|
| DMA_DUAL_FF      | 0x0000_0000 | REG_EN = 0b: disable register update reserve |  |
|                  |             | function ; (default)                         |  |
| DMA_MODE         | 0x0000_0068 | MASKOBJ = 0b: source image 1 ;               |  |
|                  |             | KEY = 1b: enable mask color ;                |  |
|                  |             | OP = 10b: ROP ;                              |  |
|                  |             | ROP = 1000b: SRC1 and SRC2 ;                 |  |
| DMA_SRCSIZE_1    | 0x0000_0280 | 640 (= 320x2)                                |  |
| DMA_SRCYRGBADR_1 | 0x3100_0000 | 0x3100_0000                                  |  |
| DMA_SRCSIZE_2    | 0x0000_04B0 | 1200 (= 600x2)                               |  |
| DMA_SRCYRGBADR_2 | 0x3110_0000 | 0x3110_0000                                  |  |
| DMA_DSTSIZE      | 0x0000_0280 | 640 (= 320x2)                                |  |
| DMA_DSTYRGBADR   | 0x3200_0000 | 0x3200_0000                                  |  |
| DMA_HSIZE        | 0x0000_0140 | 320                                          |  |
| DMA_VSIZE        | 0x0000_00F0 | 240                                          |  |
| DMA_MASKCOLR     | 0x0000_00C8 | 200                                          |  |
| DMA_FORMAT       | 0x0000_0002 | 2: RGB565                                    |  |
| DMA_FILLDATA     | 0x0000_0000 | (default)                                    |  |
| DMA_SRCBYTE_1    | 0x0000_00E4 | (default)                                    |  |
| DMA_SRCBYTE_2    | 0x0000_00E4 | (default)                                    |  |
| DMA_DSTBYTE      | 0x0000_00E4 | (default)                                    |  |
| DMA_AUTO_SCAN    | 0x0000_0000 | (default)                                    |  |
| DMA_ENSET        | 0x0000_0001 | DMA_ENSETAHBERR = 0b ;                       |  |
|                  |             | DMA_ENSETSTAT = 1b: enable DMA processing    |  |
|                  |             | end interrupt ;                              |  |
| DMA_FFCLR        | 0x0000_0001 | DMA_FFCLRAHBERR = 0b ;                       |  |
|                  |             | DMA_FFCLRSTAT= 1b: clear DMA processing      |  |
|                  |             | end interrupt ;                              |  |

### Note:

1. Setting of the other registers, which not listed in the upper table, should use the default value.

### 3.4.2.5 Start GDMA Processing

Issue the processing request to start IPU-GDMA by set "DMA\_REQ" to 1.

### 3.4.2.6 GDMA Processing

The source image1 and source image 2 will be mixed according to the setting of IPU-GDMA registers.

When processing is completed, the value of register "DMA\_ACK" will become "0".

Checks the value for ensure the processing is completed.

### 3.4.2.7 Display the processed image in LCD panel

Call IMC interface to display the processed image.

### 3.4.2.8 Reset IPU

Reset IPU as description in "3.1.2 IPU Initialization and Reset".

### 3.4.2.9 Release LCD and IMC

Release LCD and IMC resource used by the ROT samples. Actually needn't to do anything for IMC; Only need to stop and power off LCD.

## Appendix A. Image Processor Unit Driver Function

## A.1 IPU API function list

The following table shows the IPU functions:

| Туре            | Function Name           | Function Detail                            |  |
|-----------------|-------------------------|--------------------------------------------|--|
|                 | em1_ipu_rot_dual_off    | Enable or disable register update function |  |
|                 | em1_ipu_rot_cfg         | Configure Rotator registers                |  |
|                 | em1_ipu_rot_do          | Perform rotation processing                |  |
|                 | em1_ipu_rot_get_status  | Get current status of Rotator              |  |
|                 | em1_ipu_img_dual_off    | Enable or disable register update function |  |
| em1_ipu_img_cfg | Configure IMG registers |                                            |  |
| Driver          | em1_ipu_img_do          | Perform IMG processing                     |  |
| Function        | em1_ipu_img_get_status  | Get current status of IMG                  |  |
|                 | em1_ipu_gdma_dual_off   | Enable or disable register update function |  |
|                 | em1_ipu_gdma_cfg        | Configure GDMA registers                   |  |
|                 | em1_ipu_gdma_do         | Perform GDMA processing                    |  |
|                 | em1_ipu_gdma_get_status | Get current status of GDMA                 |  |
|                 | em1_ipu_init            | Initialize IPU module                      |  |
|                 | em1_ipu_release         | Reset IPU module                           |  |

### Table A-1 IPU Driver Function List

## A.2 Type Define

### A.2.1 Naming rule and coding rule

About naming rule and coding rule, please refer to "GD\_SPEC\_EM1\_AN&TP.pdf"

### A.2.2 Structure

### Table A-2 Structure List

| Structure Name  | Detail                                    |  |
|-----------------|-------------------------------------------|--|
| _ROT_MODE       | Mode register of Rotator                  |  |
| _ROTIO_ROTATION | All necessary register setting of Rotator |  |
| _IMG_MODE       | Mode register of IMG                      |  |
| _IMG_DATA       | Data info of IMG, ex. address, size etc.  |  |
| _IMGIO_CONVERT  | All necessary register setting of IMG     |  |
| _GDMA_MODE      | Mode register of GDMA                     |  |
| _GDMA_DATA      | Data info of GDMA, ex. address, size etc. |  |
| _IPU_GDMA       | All necessary register setting of GDMA    |  |

### Application Note S19898EJ1V0AN00

## A.3 Function Detail

### A.3.1 Initialization Function

### [Function Name]

em1\_ipu\_init

### [Format]

DRV\_RESULT em1\_ipu\_init (void);

### [Argument]

None

### [Function Return]

DRV\_ERR\_STATE;

DRV\_OK;

### [Function Flow]

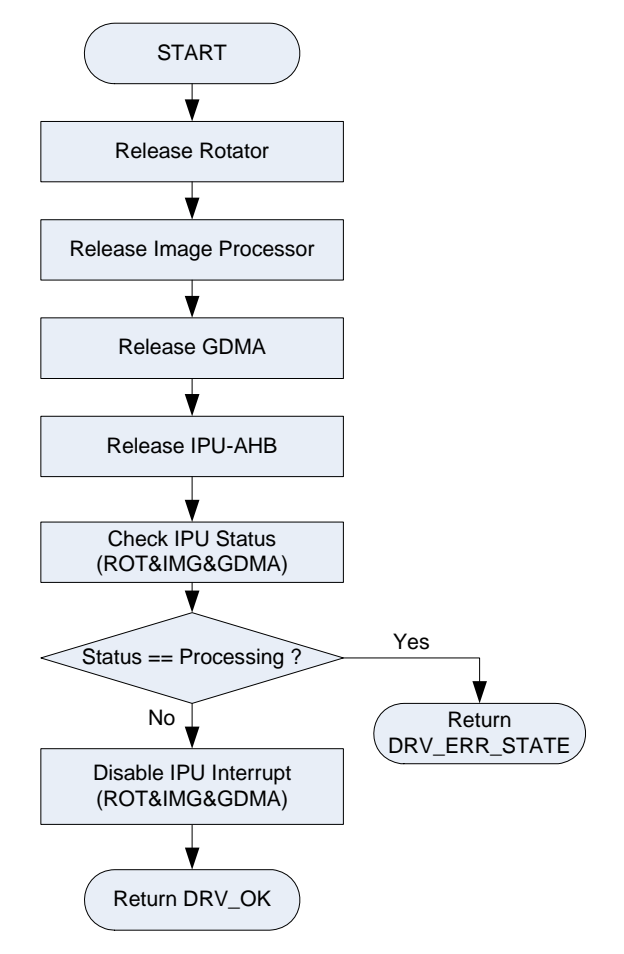

Figure A-1 IPU Initialization

[Note]

### A.3.2 Reset IPU Function

### [Function Name]

em1\_ipu\_release

### [Format]

void em1\_ipu\_release (void);

### [Argument]

None

### [Function Return]

None

### [Function Flow]

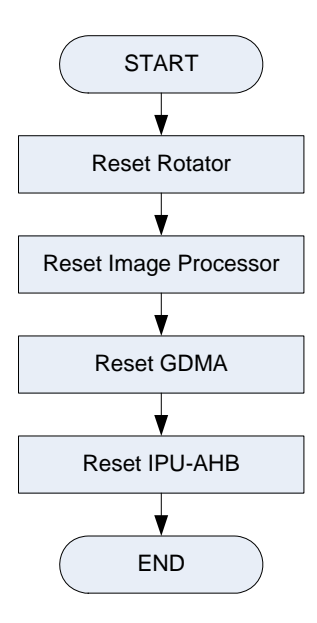

Figure A-2 IPU Reset

### [Note]

### A.3.3 Enable/Disable ROT Register Update Function

### [Function Name]

em1\_ipu\_rot\_dual\_off

### [Format]

void em1\_ipu\_rot\_dual\_off (uchar flag);

### [Argument]

| Parameter | Туре  | I/O | Detail                 |
|-----------|-------|-----|------------------------|
| flag      | uchar | I   | Enable or disable flag |

### [Function Return]

None

### [Function Flow]

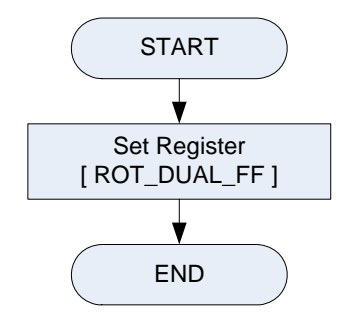

Figure A-3 Enable/Disable ROT Register Update Function

### [Note]

Call this function first time only.

### [Function Name]

em1\_ipu\_rot\_cfg

### [Format]

DRV\_RESULT em1\_ipu\_rot\_cfg (\_ROTIO\_ROTATION\* rot);

### [Argument]

| Parameter | Туре              | I/O | Detail                             |
|-----------|-------------------|-----|------------------------------------|
| rot       | _ROTIO_ROTATION * | Ι   | All necessary setting for rotation |

### [Function Return]

DRV\_ERR\_CONFIG;

DRV\_OK;

### [Function Flow]

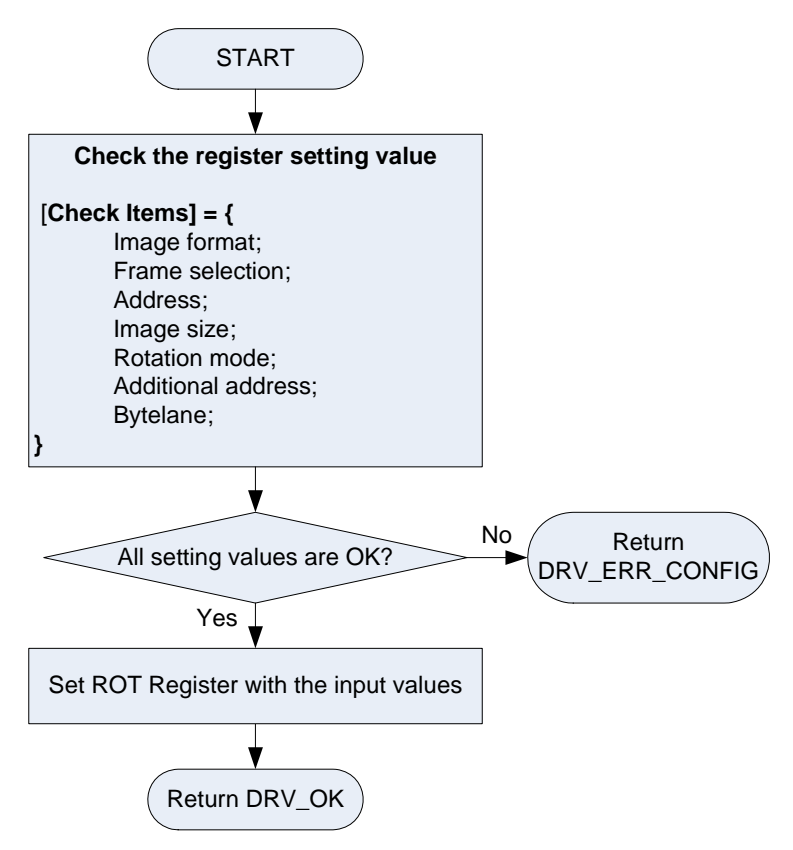

Figure A-4 ROT Configure Function

### [Note]

### A.3.5 Start ROT Processing

### [Function Name]

em1\_ipu\_rot\_do

### [Format]

void em1\_ipu\_rot\_do (void);

### [Argument]

None

### [Function Return]

None

### [Function Flow]

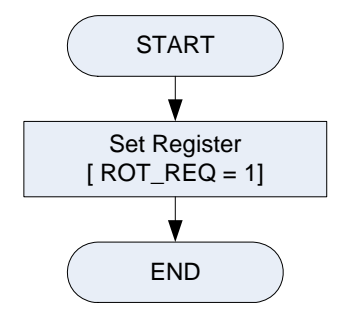

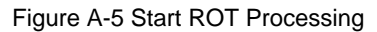

### [Note]

### A.3.6 Get ROT Status

### [Function Name]

em1\_ipu\_rot\_get\_status

### [Format]

void em1\_ipu\_rot\_get\_status (void);

### [Argument]

None

### [Function Return]

None

### [Function Flow]

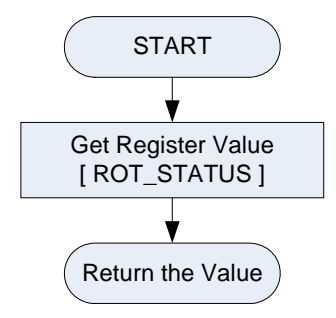

Figure A-6 Get ROT Status

### [Note]

### A.3.7 Enable/Disable IMG Register Update Function

### [Function Name]

em1\_ipu\_img\_dual\_off

### [Format]

void em1\_ipu\_img\_dual\_off (uchar flag);

### [Argument]

| Parameter | Туре  | I/O | Detail                 |
|-----------|-------|-----|------------------------|
| flag      | uchar | I   | Enable or disable flag |

### [Function Return]

None

### [Function Flow]

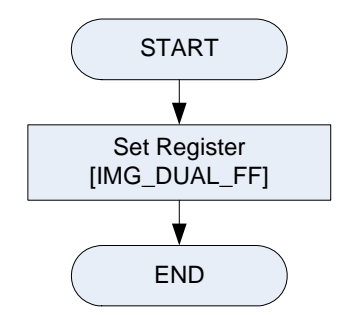

Figure A-7 Enable/Disable IMG Register Update Function

### [Note]

Call this function first time only.

### [Function Name]

em1\_ipu\_img\_cfg

### [Format]

DRV\_RESULT em1\_ipu\_img\_cfg (\_IMGIO\_CONVERT\* img);

### [Argument]

| Parameter | Туре             | I/O | Detail                                     |
|-----------|------------------|-----|--------------------------------------------|
| img       | _IMGIO_CONVERT * | I   | All necessary setting for image processing |

### [Function Return]

DRV\_ERR\_CONFIG;

DRV\_OK;

### [Function Flow]

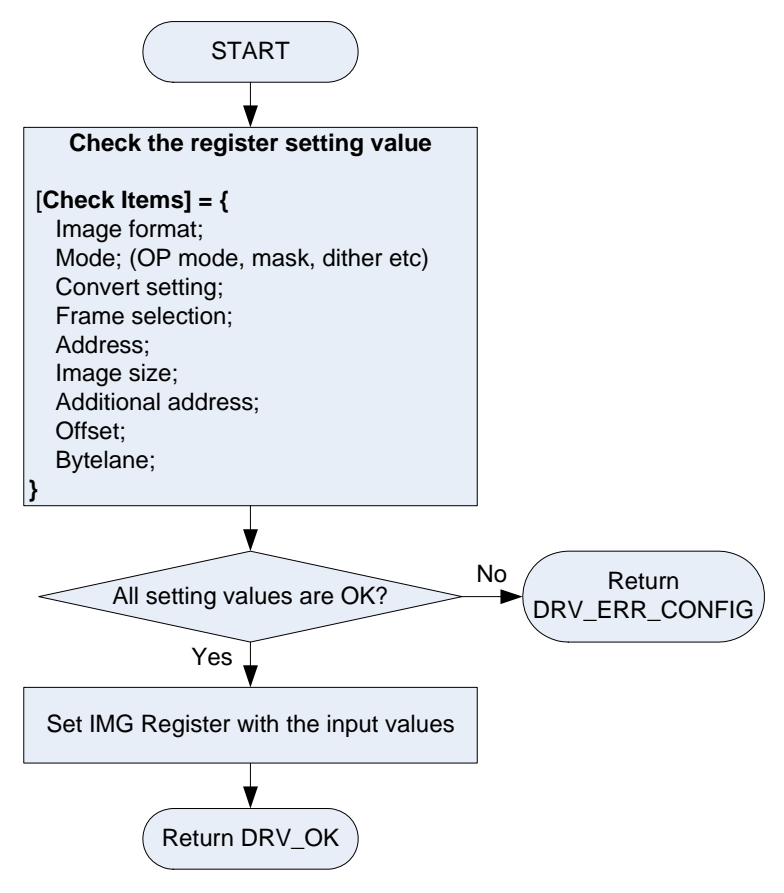

Figure A-8 IMG Configure Function

### [Note]

### A.3.9 Start IMG Processing

### [Function Name]

em1\_ipu\_img\_do

### [Format]

void em1\_ipu\_img\_do (void);

### [Argument]

None

### [Function Return]

None

### [Function Flow]

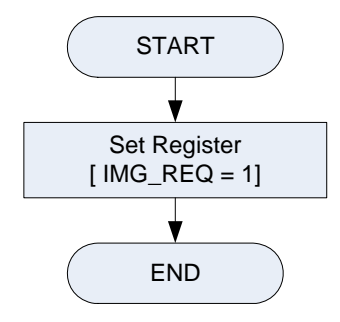

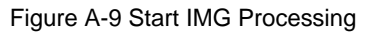

### [Note]

### A.3.10 Get IMG Status

### [Function Name]

em1\_ipu\_img\_get\_status

### [Format]

void em1\_ipu\_img\_get\_status (void);

### [Argument]

None

### [Function Return]

None

### [Function Flow]

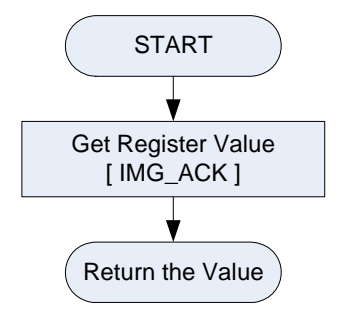

Figure A-10 Get IMG Status

### [Note]

None

62/67

### A.3.11 Enable/Disable GDMA Register Update Function

### [Function Name]

em1\_ipu\_gdma\_dual\_off

### [Format]

void em1\_ipu\_gdma\_dual\_off (uchar flag);

### [Argument]

| Parameter | Туре  | I/O | Detail                 |
|-----------|-------|-----|------------------------|
| flag      | uchar | I   | Enable or disable flag |

### [Function Return]

None

### [Function Flow]

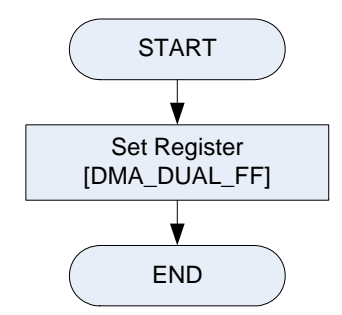

Figure A-11 Enable/Disable GDMA Register Update Function

### [Note]

Call this function first time only.

### A.3.12 Configure ROT Registers

### [Function Name]

em1\_ipu\_rot\_cfg

### [Format]

DRV\_RESULT em1\_ipu\_gdma\_cfg (\_IPU\_GDMA\* cfg);

### [Argument]

| Parameter | Туре        | I/O | Detail                                   |
|-----------|-------------|-----|------------------------------------------|
| cfg       | _IPU_GDMA * | I   | All necessary setting for GDMA operation |

### [Function Return]

DRV\_ERR\_CONFIG;

DRV\_OK;

### [Function Flow]

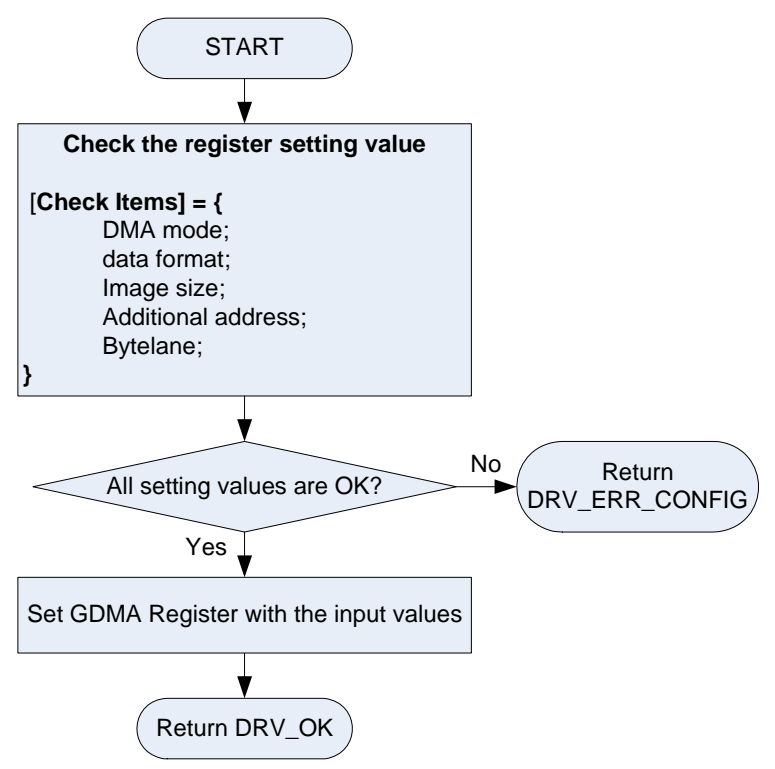

Figure A-12 GDMA Configure Function

### [Note]

### A.3.13 Start GDMA Processing

### [Function Name]

em1\_ipu\_gdma\_do

### [Format]

void em1\_ipu\_gdma\_do (void);

### [Argument]

None

### [Function Return]

None

### [Function Flow]

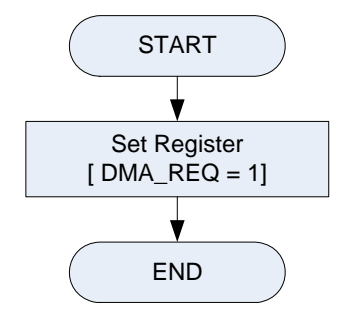

Figure A-13 Start GDMA Processing

### [Note]

### A.3.14 Get GDMA Status

### [Function Name]

em1\_ipu\_gdma\_get\_status

### [Format]

void em1\_ipu\_gdma\_get\_status (void);

### [Argument]

None

### [Function Return]

None

### [Function Flow]

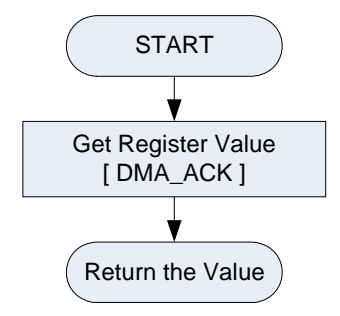

Figure A-14 Get GDMA Status

### [Note]

## **ANNEX Modification History**

| Number   | Modification Contents | Author | Date       |
|----------|-----------------------|--------|------------|
| Ver 1.00 | New version           |        | Aug,4,2009 |
|          |                       |        |            |
|          |                       |        |            |
|          |                       |        |            |
|          |                       |        |            |
|          |                       |        |            |
|          |                       |        |            |
|          |                       |        |            |
|          |                       |        |            |
|          |                       |        |            |
|          |                       |        |            |
|          |                       |        |            |
|          |                       |        |            |
|          |                       |        |            |
|          |                       |        |            |
|          |                       |        |            |
|          |                       |        |            |
|          |                       |        |            |
|          |                       |        |            |
|          |                       |        |            |
|          |                       |        |            |